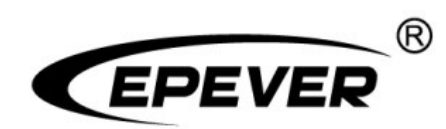

# 

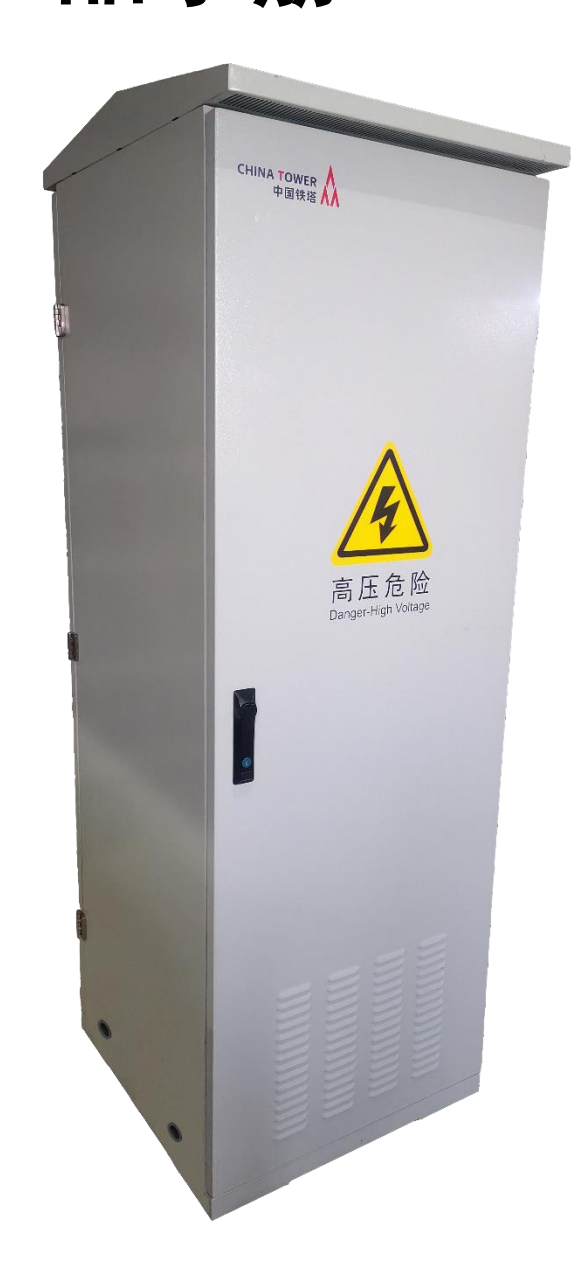

目 录

| 重 | 重要安全说明      |        |          |    |
|---|-------------|--------|----------|----|
| 免 | <b>色责声明</b> |        |          | 5  |
| 1 | 产品根         | 既述     |          | 6  |
| 2 | 系统区         | 如用图    |          | 7  |
| 3 | 系统在         | 后局图    |          | 8  |
| 4 | 系统组         | 且成     |          | 10 |
|   | 4.1         | 液晶显    | 示单元      | 11 |
|   |             | 4.1.1  | 产品外观     | 11 |
|   |             | 4.1.2  | 指示灯      | 12 |
|   |             | 4.1.3  | 按键       | 12 |
|   |             | 4.1.4  | 界面操作     | 13 |
|   | 4.2         | 光伏模    | 块        | 22 |
|   | 4.3         | 整流模    | 块        | 23 |
|   | 4.4         | I/O 外访 | 2接口模块    | 23 |
|   | 4.5         | 租户     |          | 24 |
|   | 4.6         | 配电单    | 元        | 25 |
|   |             | 4.6.1  | 光伏模块配电单元 | 25 |
|   |             | 4.6.2  | 整流模块配电部分 | 26 |
|   |             | 4.6.3  | 租户配电单元   | 26 |
| 5 | 技术参         | 碜数     |          | 28 |
|   | 5.1         | 光伏模    | 块参数      | 28 |
|   | 5.2         | 整流模    | 块参数      | 29 |
|   | 5.3         | 太阳能    | 混合电源系统参数 | 30 |

| 6 产品安装        | 32 |
|---------------|----|
| 6.1 安装环境      | 32 |
| 6.2 接线要求      | 32 |
| 6.3 安装步骤      | 32 |
| 7 产品操作        | 37 |
| 7.1 模块安装      | 37 |
| 7.2 产品启动      | 37 |
| 8 产品维护        | 39 |
| 8.1 日常维护      | 39 |
| 8.2 故障排除      | 39 |
| 附录一 系统原理图     | 41 |
| 附录二 系统电气图     | 42 |
| 附录三 户内机柜安装尺寸图 | 43 |
| 附录四 户外机柜安装尺寸图 | 44 |

# 重要安全说明

#### 请保留本手册以备日后查用。

本手册中包含了太阳能混合能源管理系统所有的安全、安装以及操作说明。

#### 1. 符号说明:

为了保障用户高效的使用本产品同时保证人身财产安全,手册中提供了相关信息,并用以下符号突 出强调。

在手册中遇到以下符号请认真仔细阅读相关文字。

| 符号  | 定义                                            |
|-----|-----------------------------------------------|
| 小提示 | 表示可参考的建议                                      |
| 0   | <b>注意</b> :表示在操作过程中的重要提示,未执行可能导致设备故障报警。       |
|     | <b>警示</b> :表示具有潜在的危险,如果未能避免可能会导致设备损坏。         |
| 4   | <b>警告</b> :表示具有电击的危险,如果未能避免将会导致设备损坏或人员的触电/伤亡。 |
|     | <b>高温警告</b> :表示具有因高温造成的危险,如果未能避免可能造成人员的烫伤。    |
| i   | 在对设备进行操作前,请阅读说明书。                             |

#### 2. 重要安全警告:

| A       | 整个系统的安装操作必须由专业技术人员完成!对于操作不当或超出本说明书规定的 |
|---------|---------------------------------------|
| 警告      | 使用条件导致产品损坏,本公司概不负责!                   |
| 4       | 交流输入和光伏组件为高压,操作过程中一定要确保接线断开,操作时,一定要注意 |
| 警告      | 安全。                                   |
| ▲<br>警告 | 设备上电之前,一定保证接线未裸露,接线连接可靠,设备可靠接地。       |
| ▲<br>警告 | 严禁在雷雨天气进行设备操作及维修。                     |

#### 3. 专业技术人员的要求:

- 经过专业的培训;
- 熟悉电气系统的相关安全规范;
- 仔细阅读本手册并掌握操作相关安全注意事项。

#### 4. 专业技术人员可操作:

- 将设备安装到指定位置
- 进行设备的试运行
- 操作与维护设备

#### 5. 安装前安全注意事项:

### 

#### 6. 机械安装安全注意事项:

| ^  | • 在安装设备之前,必须确保设备无任何电气连接。               |
|----|----------------------------------------|
| 4  | • 确保安装设备的散热空间,请勿将设备安装在潮湿、盐雾、腐蚀、油腻、易燃易爆 |
| 警告 | 或粉尘大量聚集等恶劣环境中。                         |

#### 7. 电气连接安全注意事项:

|           | •检查所有的线路连接是否紧实,避免由于虚接而造成热量聚集发生危险。                       |
|-----------|---------------------------------------------------------|
|           | • 设备的外壳必须与大地相连接,连接保护接地端子与大地的导线截面积不小于 4mm <sup>2</sup> 。 |
| $\wedge$  | • 建议在蓄电池与设备之间串联断路器,且断路器的额定电流为设备额定输入电流的                  |
| ▲▲▲<br>藝示 | 2 倍。                                                    |
|           | •请勿将设备与铅酸液体蓄电池安装到一个密封的空间,蓄电池会产生可燃气体,若                   |
|           | 连接端子产生火花,可能会引起火灾。                                       |
| ▲<br>警告   | 市电输入和交流输出均为高压电,请勿触摸接线处,以防触电。                            |

8. 设备运行安全注意事项:

| ▲       | 设备工作时,会产生大量的热量,外壳温度很高,请勿触摸,且远离受高温影响的材 |
|---------|---------------------------------------|
| 高温警告    | 料或设备。                                 |
| ▲<br>警示 | 设备工作时,请勿打开设备壳进行操作。                    |
| ▲       | 在排除影响设备安全性能的故障或断开直流输入时,必须关闭设备开关,等待液晶屏 |
| 警告      | 完全熄灭后进行操作。                            |

#### 9. 在设备内部引起电弧、火灾、爆炸等危险的操作:

- 触摸未经过绝缘处理的可能带电的线缆末端;
- 触摸可能带电的接线铜排、端子或设备内部器件;
- 功率线缆连接松动;
- 螺丝等零件不慎掉落到设备内部;
- 未经培训的非专业技术人员的不正确操作。

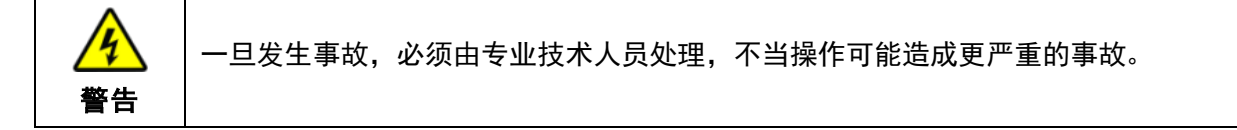

#### 10. 设备停止运行注意事项:

- 首先断开市电输入以及交流输出侧断路器, 然后切断直流开关;
- 设备断开所有输入输出线缆停止工作 10 分钟后,才能触摸内部导电器件;
- 设备内部不包含维修部件,若需要任何维修服务,请联系本公司售后服务人员。

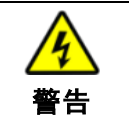

设备断电 10 分钟内触摸或打开机壳维修会发生危险。

#### 11. 设备维护注意事项:

- 建议使用设备检测设备,确保完全不存在电压和电流;
- 在进行电气连接和维修工作时,必须张贴临时的警告标志或设置障碍,防止无关人员进入电气连接或维护区域;
- 对设备的不当维护操作可能导致人员伤害或设备损坏;
- 为了防止静电损害,建议佩戴防静电手环或避免对电路板不必要的接触。

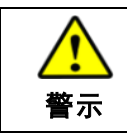

设备上的安全标识、警告标签以及铭牌必须清晰可见且不被移除或覆盖。

#### 12. 设备的标识符号

| 4 | 高压危险                  |  |
|---|-----------------------|--|
|   | 大漏电电流<br>在接通电源之前必须先接地 |  |
| 4 | 小心触电<br>严禁非专业人员操作     |  |

#### 13 工作环境

- 整机工作环境温度: -30℃~+60℃ (无急剧温度变化)
- 液晶屏工作环境温度: -20℃~+70℃ (无急剧温度变化)
- 存储环境温度: -30℃~+70℃ (无急剧温度变化)
- 相对湿度: ≤95% (无冷凝)
- 海拔高度: ≤3000m。

|    | 严 | 禁在以下场所使用,若因使用在不合适的场所造成的损坏,本公司不承担任何责任: |
|----|---|---------------------------------------|
|    | • | 严禁将设备安装在潮湿、盐雾、腐蚀、油腻、易燃易爆或粉尘大量聚集等恶劣环   |
| 1  |   | 境中。                                   |
| 警告 | • | 严禁将设备与铅酸液体蓄电池安装到一个密封的空间,因为蓄电池会产生可燃气   |
|    |   | 体,若连接端子产生火花,可能会引起火灾。                  |

# 免责声明

#### 以下情况下造成的损坏,本公司不承担任何责任:

- 使用不当或使用在不符合工作环境的场所造成的损坏(严禁将设备安装在潮湿、盐雾、腐蚀、油 腻、易燃易爆或粉尘大量聚集等恶劣环境)。
- 实际工作中的电流、电压、功率超过设备的限定值。
- 环境温度超过限制工作温度范围造成的损坏。
- 未遵循设备标识或手册说明引起的电弧,火灾,爆炸等事故
- 擅自拆开和维修太阳能混合能源管理系统。
- 不可抗力造成的损坏。
- 运输或装卸设备时发生的损坏。

### 1产品概述

太阳能混合电源管理系统是一个智能电源系统,专门针对通信、电力、石油等行业设计,整个 系统模块化设计,满足不同客户的应用需求。

太阳能混合电源管理系统由 N 个光伏模块(1≤N≤6)、N 个整流模块(1≤N≤6)、4 个租户(直流输 出单元)、液晶显示单元、I/O 外设接口模块、数据采集器和配电单元等多模块组成。光伏模块、整 流模块和租户可控制太阳能光伏阵列、市电、油机发电,以及负载管理;液晶显示单元可实时监控 整个系统的运行状态。该系统通过 EPEVER RTU 通信模块,可实现云端远程监控系统运行状态。

#### 产品主要特点:

- ◆ 模块化设计,灵活组成不同需求的电源系统
- ◆ 光伏模块采用 MPPT 最大功率点跟踪技术, 跟踪效率不小于 99.5%;
- ◆ 更宽范围的最大功率点运行电压,提高光伏组件利用率;
- ◆ 光伏模块支持无蓄电池模式,可为负载直接供电
- ◆ 整流模块交流输入具有 PFC 功能,满载功率因数≥0.99,减少对电网的不良影响
- ◆ 整流模块输入电流谐波小于 5%
- ◆ 整流模块具有较宽的电压范围(90VAC-290VAC)
- ◆ 模块内置风扇,采用强制制冷设计
- ◆ 完善的保护与告警功能
- ◆ 液晶显示单元监控整个系统的运用状态
- ◆ (可选)支持远程云端监控功能①
- ◆ 整流模块符合 YD/T731《通信用 48V 整流器》标准
- ◆ 光伏模块符合 YD/T2321《通信用变换稳压型太阳能电源控制器技术要求和试验方法》标准
- ♦ 符合 YD/T983《通信电源设备电磁兼容性限值及测量方法》标准
- ◆ 安全可靠,系统设计全面符合安全标准 GB4943 和 IEC62368
- ① 如果需要远程云端监控功能,请额外选购 EPEVER RTU 通信模块。

# 2 系统应用图

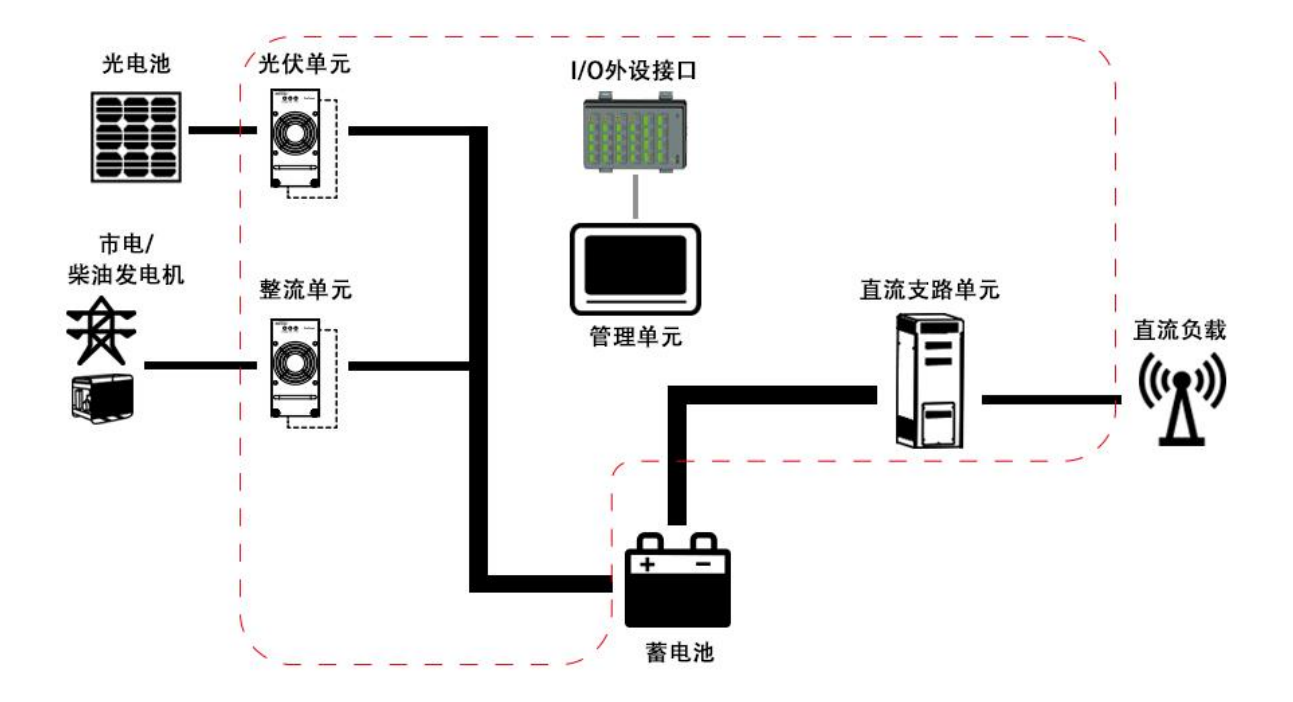

# 3 系统布局图

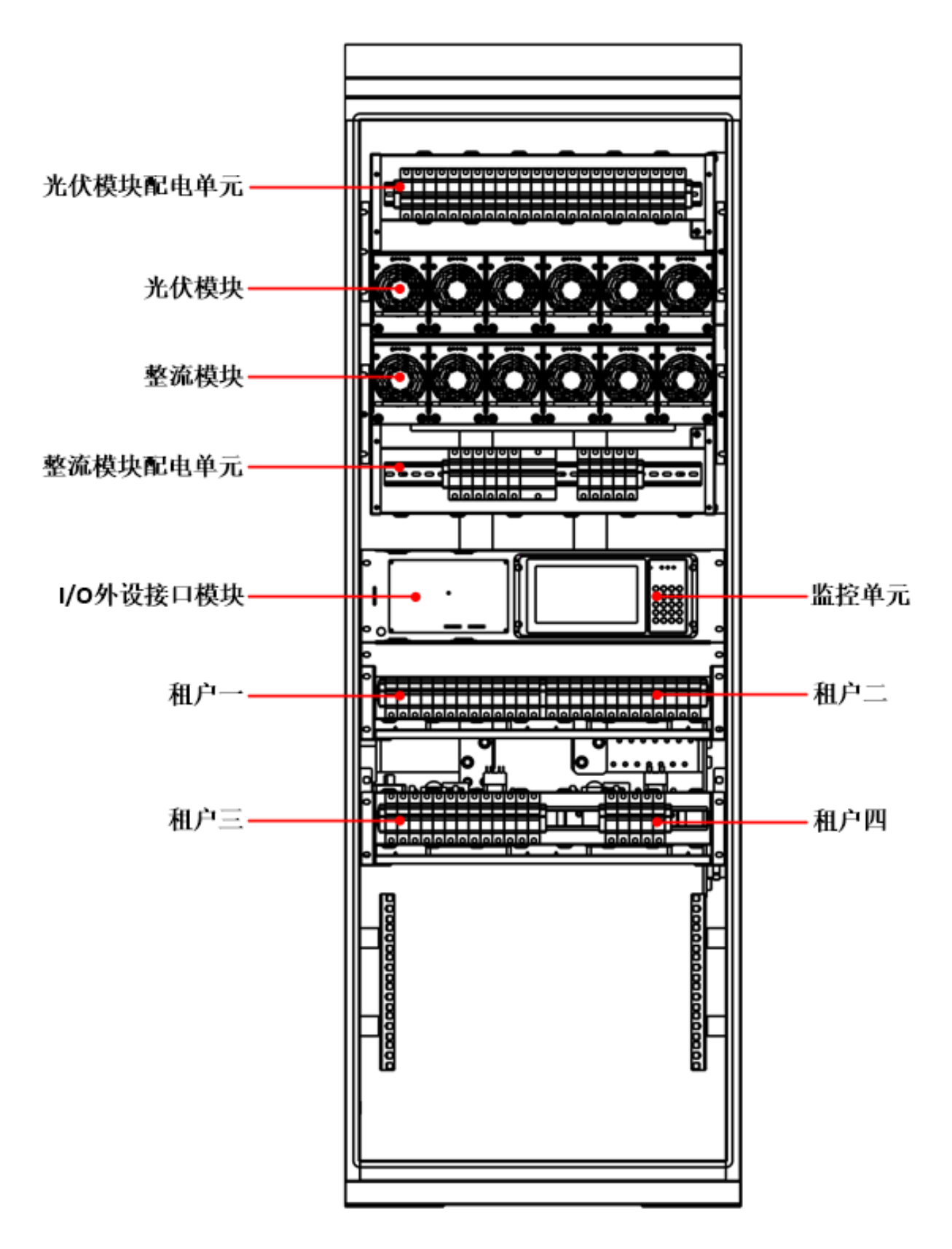

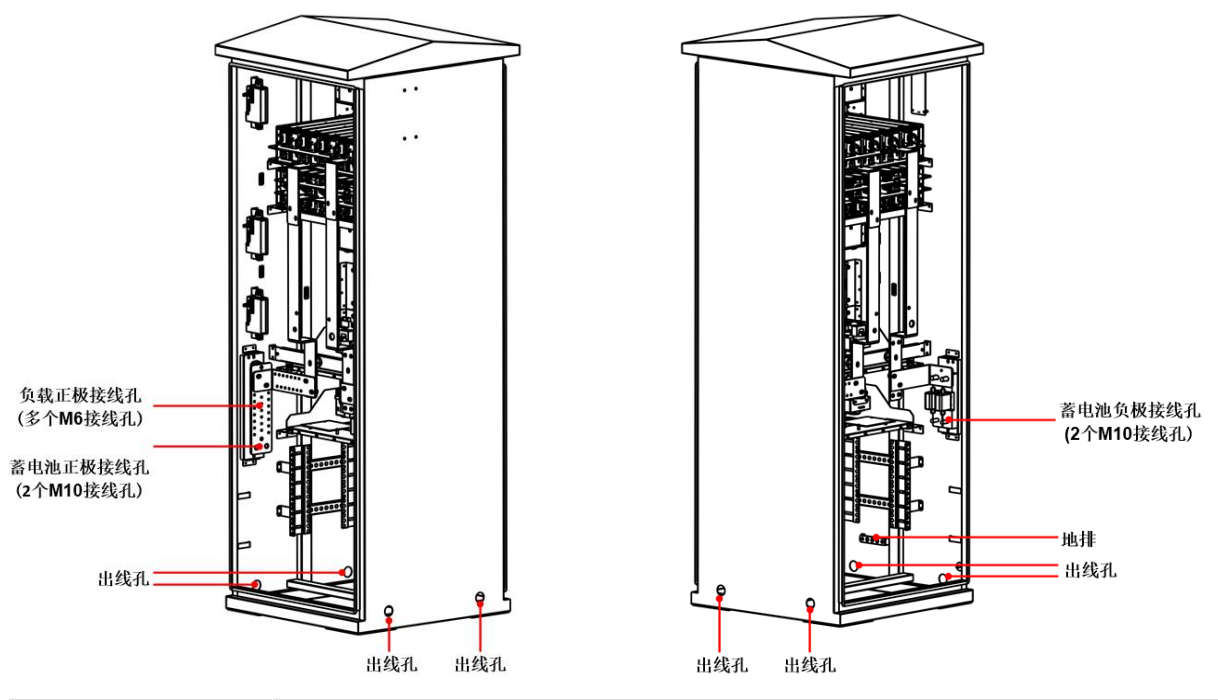

| 名称        | 说明                                                                                                    |
|-----------|----------------------------------------------------------------------------------------------------|
| 光伏模块配电单元  | 光伏模块输入接口及防雷器。                                                                                                    |
| 光伏模块      | 每个光伏模块的额定充电电流为 50A,一个机笼最多可装 6 个光伏模块。                                                                                                    |
| 整流模块      | 每个整流模块的额定充电电流为 50A,一个机笼最多可装 6 个整流模块。                                                                                                    |
| 整流模块配电单元  | 整流模块输入接口及防雷器。                                                                                                    |
| 液晶显示单元    | 监控太阳能混合能源管理系统中各模块的运行状态,设置各模块相关参数,<br>且具有历史数据、历史告警和统计数据等查询功能。                                                                               |
| VO 外设接口模块 | 给液晶显示单元提供电源,扩展 VO 接口,可连接烟雾、风速等传感器以及<br>对外通信接口。                                                                                             |
|           | 每层 2 个租户(即直流输出单元),一共连接 4 个租户。每个租户有一个一次下电接触器(最多可控制 8 路断路器分配开关)和一个二次下电接触器(最多可控制 5 路断路器分配开关)。                                                 |
| 租户一 ~ 租户四 | 备注:可根据具体需求选取不同数量的断路器分配开关。如本系统中租户一<br>~租户三的一次下电接触器控制 8 路断路器分配开关,二次下电接触器控<br>制 5 路断路器分配开关。租户四的一次下电接触器控制 3 路断路器分配开<br>关,二次下电接触器控制 2 路断路器分配开关。 |
| 蓄电池正极接线排  | 公共正极、控制端负极                                                                                                    |
| 蓄电池负极接线排  | 2 个蓄电池保险(300A)                                                                                                    |
| 地排        | 机柜的内侧面有1个地排,需可靠接地。                                                                                                    |
| 出线孔       | 机柜左右侧面各有2个出线孔,方便用户将线引出机柜。                                                                                                    |

# 4 系统组成

| 序号 | 名称                                                                                                    | 说明                                                                |
|----|----------------------------------------------------------------------------------------------------|-------------------------------------------------------------------|
| 1  | 液晶显示单元                                                                                                    | 监控太阳能混合能源管理系统各模块的运行状态,设置各模块<br>相关参数,且具有历史数据、历史告警和统计数据等查询功能。       |
|    | 光伏模块 SC5420 Plus                                                                                                    |                                                                   |
| 2  | Provide and Provide and Provid | 1-6 个并联(数量可选),输出电流: 50A~300A<br>备注: 一个机笼最多安装 6 个光伏模块 SC5420 Plus。 |
| 2  | 业化增计和中央学                                                                                                    | 2P 断路器 1-6 个, 2P 直流防雷器 1-6 个(数量可选)                                |
| 3  | 兀仏侯伏龍电平儿                                                                                                    | 备注: 断路器和避雷器的数量根据光伏模块数量确定。                                         |
| 4  | 整流模块 RT543                                                                                                    | 1-6个并联(数量可选),输出电流: 50A~300A<br>备注: 一个机笼最多安装6个整流模块RT543。           |
|    | 整流模块配电单元                                                                                                    | 1P 断路器 1-6 个(数量可选), 3P 断路器 1 个, 4P 交流防雷                           |
| 5  |                                                                                                    | 器 1 个, 1P 直流防雷器 1 个                                               |
|    |                                                                                                    | 备注: 断路器的数量根据整流模块数量确定。                                             |
|    | 数据采集器                                                                                                    | 根据不同功能模块选择不同的数据采集器(如下所示型号),                                       |
| 6  | 数店本朱奋                                                                                                    | 实现多级并联控制和数据采集管理功能。                                                |
| 0  |                                                                                                    | Adapter SC:1 个 Adapter SC 最多可并联控制 12 个光伏模块                        |
|    |                                                                                                    | Adapter RT: 1 个 Adapter RT 最多可并联控制 12 个整流模块                       |
|    |                                                                                                    | 一共可连接4个租户,每个租户有一个一次下电接触器(最多                                       |
| 7  | 租户(直流输出单元)                                                                                                    | 可控制 8 路断路器分配开关);有一个二次下电接触器(最多                                     |
|    |                                                                                                    | 可控制 5 路断路器分配开关)。                                                  |
|    |                                                                                                    | 备注: 可根据需求选取不同数量的断路器分配开关。                                          |

|   | 1/0 从设持口措力 | 给液晶显示单元提供电源,扩展 VO 接口,可连接烟雾、风速 |
|---|------------|-------------------------------|
| 0 | 10 外以按口筷状  | 等传感器以及对外通信接口。                 |
| 9 | 立式机柜       | 非标机柜(其他机柜尺寸也可定制)              |

# 4.1 液晶显示单元

### 4.1.1 产品外观

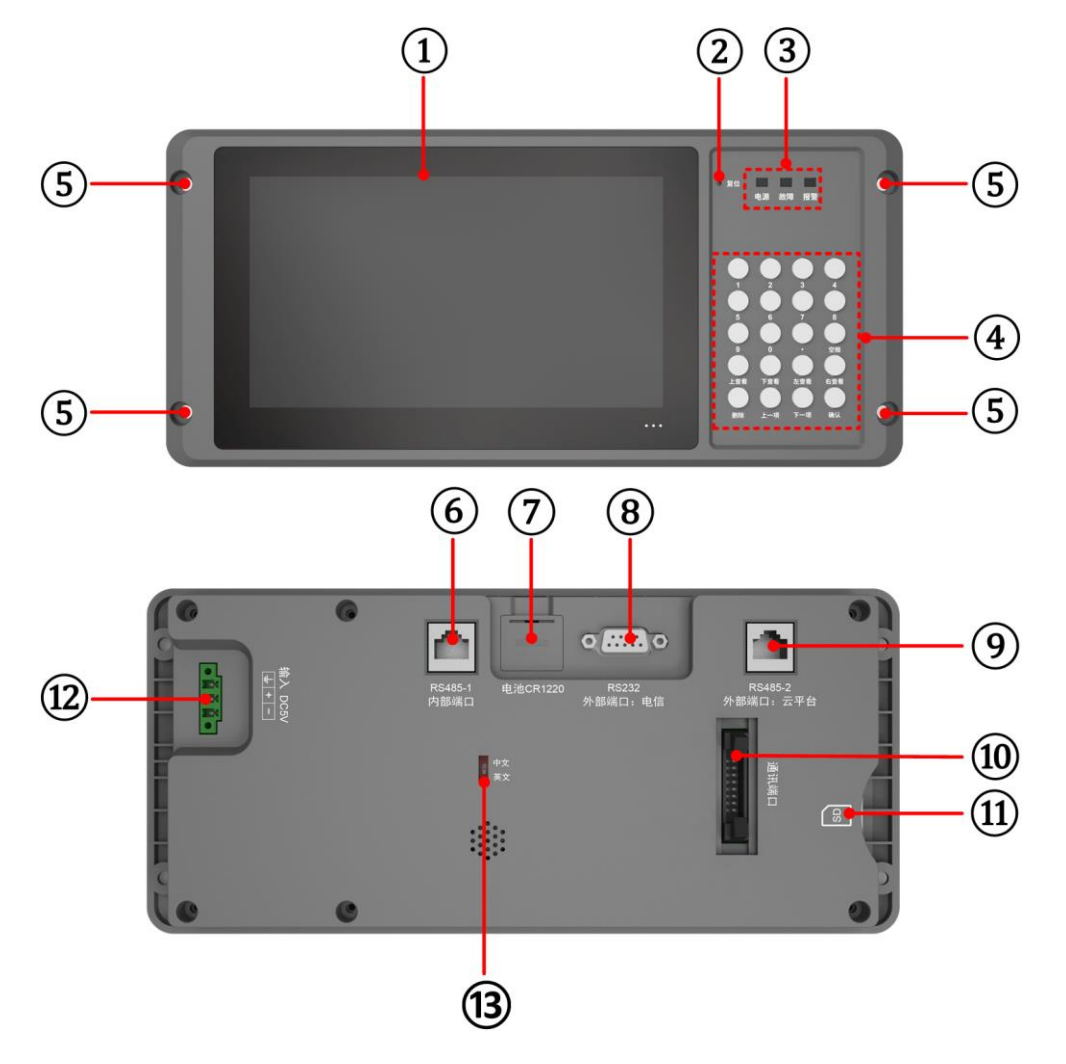

| 1 | LCD 显示屏                                | 8    | RS232 接口                |
|---|----------------------------------------|------|-------------------------|
| 2 | 复位键★                                   | 9    | RJ45口2(对外隔离型RS485通信口)   |
| 3 | 指示灯                                    | 10   | 通信排线(连接 I/O 模块的 MCU 主板) |
| 4 | 按键区                                    | (11) | SD 卡                    |
| 5 | 螺丝固定孔                                  | (12) | 电源接口(连接 I/O 模块的 MCU 主板) |
| 6 | RJ45 口 1(内部非隔离型 RS485 通信<br>口,连接各 ADP) | (13) | 界面语言切换开关(中文/英文)         |
| 7 | 纽扣电池(CR1220-3.3V)                      |      |                         |

★ 复位键:用一个尖锐的物品伸进"复位"小孔按一下,液晶显示单元自动重启。

### 4.1.2 指示灯

| 指示灯      | 状态   | 说明                                                      |
|----------|------|---------------------------------------------------------|
| 由酒华三灯    | 熄灭   | 设备未上电                                                   |
| 巴切(3日小八) | 绿色常亮 | 正常上电                                                    |
|          | 熄灭   | 设备通讯正常                                                  |
| 故障指示灯    | 黄色常亮 | 设备通讯故障,请检查各模块通讯是否<br>正常。故障清除后,黄色指示灯熄灭。                  |
|          | 熄灭   | 无故障                                                     |
| 报警指示灯    | 红色常亮 | 系统故障如模块欠压等,根据液晶显示<br>单元提示的具体故障信息进行排查。故<br>障清除后,红色指示灯熄灭。 |

备注: 若使能声光报警, 故障指示灯和报警指示灯常亮时会伴随报警声。使能声光报警的设置方法 参考液晶显示单元用户手册的介绍。

### 4.1.3 按键

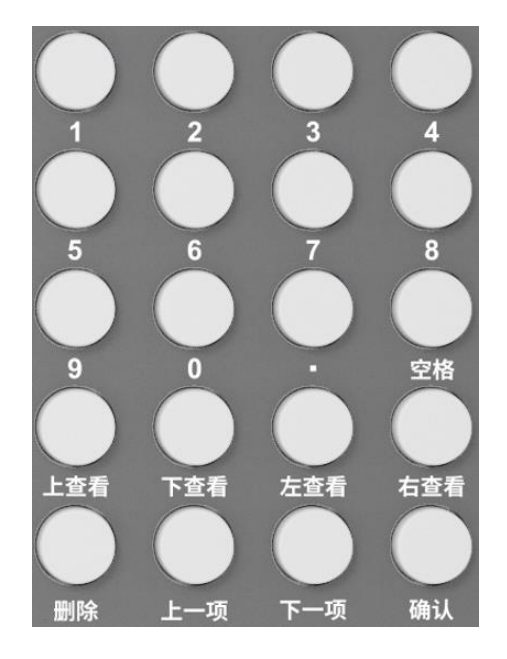

| 按键                                        | 操作 | 说明                                                                                                    |
|-------------------------------------------|----|----------------------------------------------------------------------------------------------------|
| [1][2][3][4][5]<br>[6][7][8][9][0]<br>[•] | 短按 | 数字键盘区,用于输入具体参数值。<br><b>注: [·] 表示小数点。</b>                                                                                  |
| [空格]                                      | 短按 | 当参数为下拉列表框形式,按[空格]键打开下拉框选项。                                                                                                |
| [上查看] [下查看]<br>[左查看] [右查看]                | 短按 | <ul> <li>在数据选择界面(如历史数据、历史告警、数据统计界面),按[上查看]/[下查看]/[左查看]/[右查看]键移动光标到指定数据位置。</li> <li>当参数为下拉列表框形式,按[上查看]/[下查看]选择下</li> </ul> |

|            |    | 拉框的指定参数。                                                                                                    |
|------------|----|----------------------------------------------------------------------------------------------------|
| [删除]       | 短按 | 修改参数时,按[删除]键清除上一位数据。                                                                                                    |
| [上一项][下一项] | 短按 | <ul> <li>在主界面,按[上一项]/[下一项]键选择主菜单或实时显示区内各单元。</li> <li>在单元选择界面,按[上一项]/[下一项]键选择单元。</li> <li>在参数设置或数据统计界面,按[上一项]/[下一项]键选择指定参数。</li> </ul> |
| [确认]       | 短按 | <ul><li> 在主界面或单元选择界面,按[确认]键确认并进入下层页面。</li><li> 在参数设置界面,按[确认]键确认修改。</li></ul>                                                          |

### 4.1.4 界面操作

#### 4.1.4.1 初始化界面

液晶显示单元上电开机后,进入如下初始化界面。

| 是                                     | 是否要同步系统控制参数数据? |  |
|---------------------------------------|----------------|--|
|                                       | 0%             |  |
| ····································· |                |  |
|                                       |                |  |
|                                       |                |  |

按[上一项]/[下一项]键将光标移动到"是",按[确认]键确认,设备将表头的默认参数同步 到系统各数据采集器;选择"否",数据不同步,直接进入如下主界面。 **备注:** 

1. 首次安装或更换任一模块的 ADP 后要按"是"同步数据。

2. 在初始化界面,若不进行任何选择,5分钟后自动进入主界面。

#### 4.1.4.2 主界面

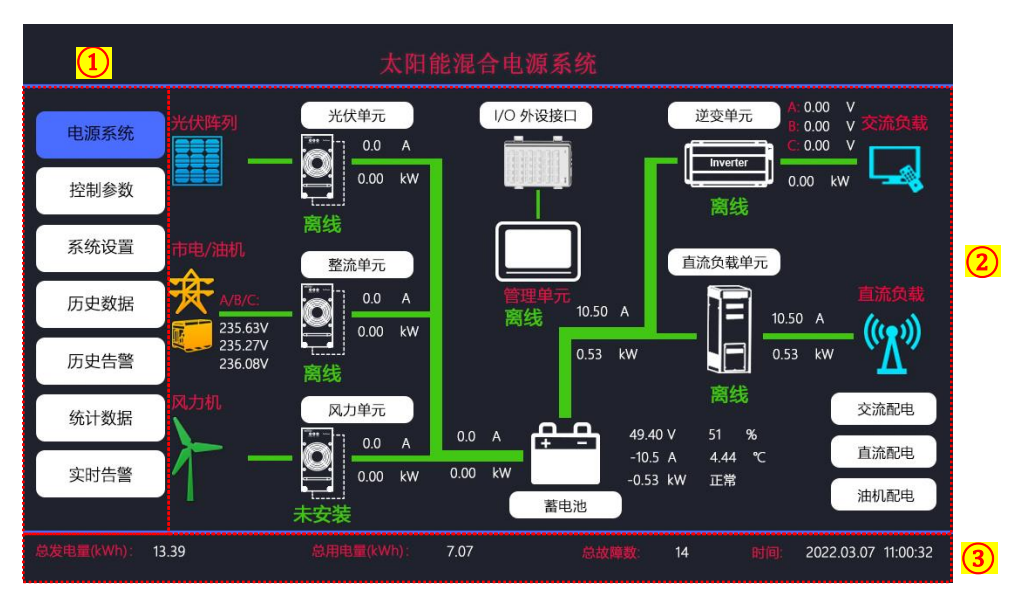

| 序号 | 名称    | 按键操作                                                                                                    |
|----|-------|----------------------------------------------------------------------------------------------------|
| 1  | 主菜单   | 按[上一项]/[下一项]键上下选择"电源系统、控制参数、系统<br>设置、历史数据、历史告警、统计数据、实时告警"七大功能菜单,<br>按[确认]键进入对应界面进行实时监控、设置参数及告警信息等。         |
| 2  | 实时显示区 | 按[上一项]/[下一项]键依次移动光标到"交流配电、直流配电、<br>油机配电、光伏单元、整流单元、风力单元、I/O外设接口、逆变单<br>元、直流负载单元"的名称上,按[确认]键查看对应模块的实时<br>参数。 |
| 3  | 信息总览栏 | 查看当前系统的总发电量、总用电量、总故障数和本机时间。                                                                                |

#### 4.1.4.3 电源系统

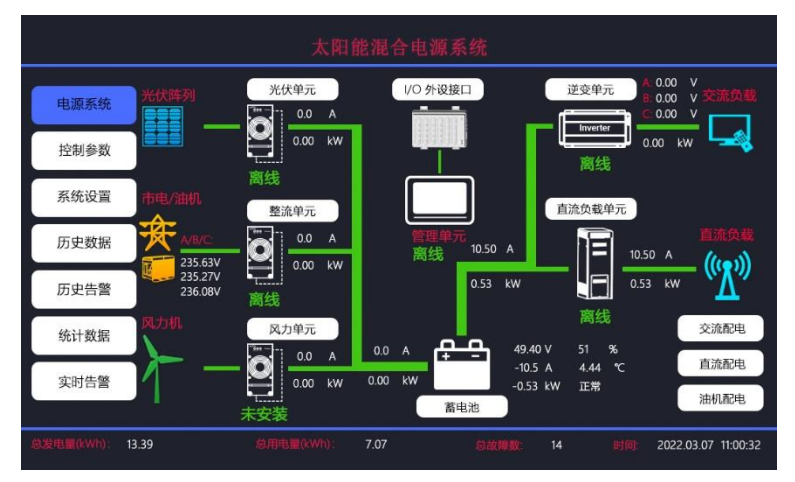

在主界面,按[上一项]/[下一项]键选择"电源系统",并按[确认]键进入各单元的选择界面。

|      | 电源系统     |      |
|------|----------|------|
| 光伏单元 | 直流负载单元   | 直流配电 |
| 整流单元 | I/O 外设单元 | 油机配电 |
| 风力单元 | 蓄电池      |      |
| 逆变单元 | 交流配电     |      |
|      |          |      |
|      |          | 返回   |
|      |          |      |

在"电源系统"的单元选择界面,按[上一项]/[下一项]键选择单元,按[确认]键进入指定单元的实时显示界面。

可查看光伏单元、整流单元、风力单元、逆变单元、直流负载单元、I/O 外设单元、蓄电池、交流 配电、直流配电、油机配电的实时数据,方便用户监测系统运行状态。

有关电源系统的详细介绍,请参考液晶显示单元用户手册的相关内容。

#### 4.1.4.4 控制参数

通过控制参数菜单,设置系统各单元模块的控制参数及报警参数。所有控制参数要按照正确的逻辑 和参数范围进行设置,如果设置不正确表头会提示参数设置错误,数据不能下发。

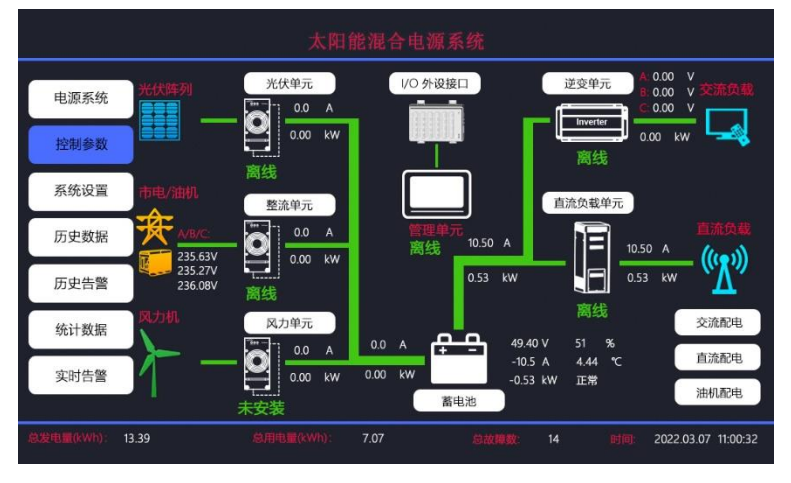

在主界面,按[上一项]/[下一项]键选择"控制参数",按[确认]键进入密码输入界面。

|        | 密码验证   |    |  |
|--------|--------|----|--|
|        |        |    |  |
| i<br>i | 情输入密码: |    |  |
|        |        |    |  |
|        | 确定     | 返回 |  |
|        |        |    |  |
|        |        |    |  |
|        |        |    |  |

在密码输入界面,光标在密码输入框闪烁(默认状态,若光标不在密码输入框,可按[上一项]/ [下一项]键将光标移动至密码输入框)。按数字键盘,输入密码(**若输入错误,可按[删除]键** 逐位清除当前密码)。

密码输入完成后,按[上一项]/[下一项]键移动光标到"确定"按钮,按[确认]键进入单元选 择界面。

备注:每次进入"控制参数"界面,均需要输入密码。系统默认密码为 102206,可在系统设置菜单修 改新密码。

|     | ł    | 空制参数     |  |
|-----|------|----------|--|
|     |      |          |  |
|     | 光伏单元 | 直流负载单元   |  |
|     | 整流单元 | I/O 外设单元 |  |
| l ( | 风力单元 | 蓄电池      |  |
|     | 逆变单元 | 配电       |  |
|     |      |          |  |
|     |      |          |  |
|     |      |          |  |

在"控制参数"的单元选择界面,按[上一项]/[下一项]键选择系统单元,按[确认]键进入指 定单元的参数设置界面。用户可根据实际情况设置各单元模块的工作参数及报警参数。 有关控制参数的详细介绍,请参考液晶显示单元用户手册的相关内容。

#### 4.1.4.5 系统设置

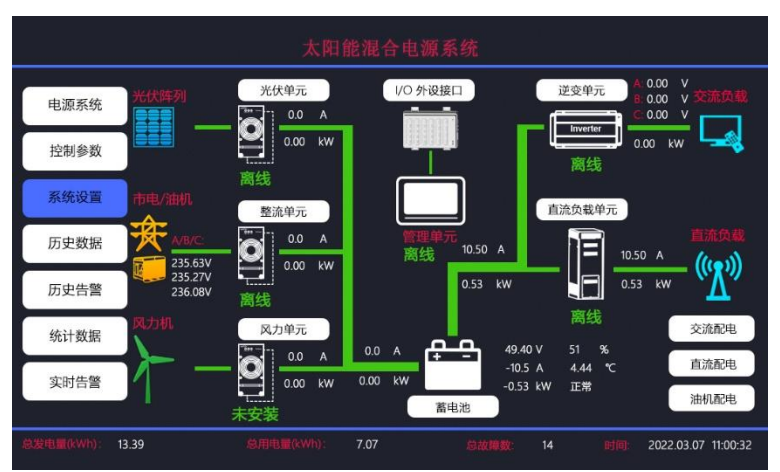

在主界面,按[上一项]/[下一项]键选择"系统设置",按[确认]键进入系统设置界面。

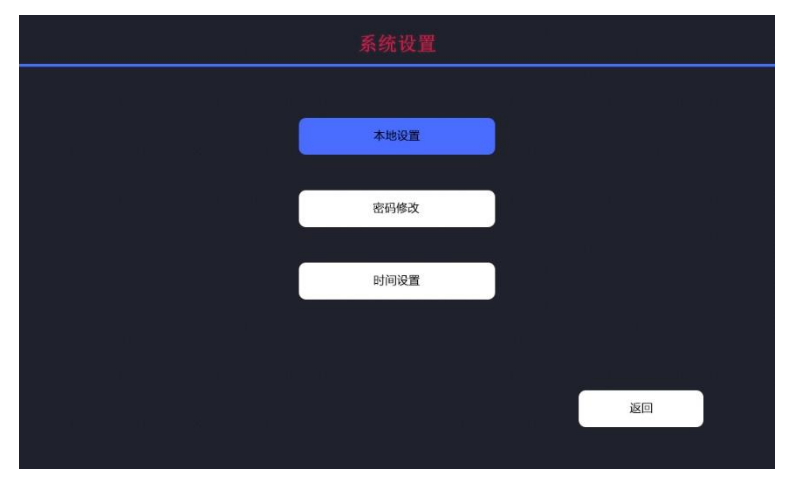

在系统设置界面,按[上一项]/[下一项]键选择"本机设置、密码修改、或者时间设置",按[确 认]键进入对应设置界面。

用户可设置设备地址、波特率、BMS 通讯协议号、系统时间、参数密码等参数。

有关系统设置的详细介绍,请参考液晶显示单元用户手册的相关内容。

4.1.4.6 历史数据

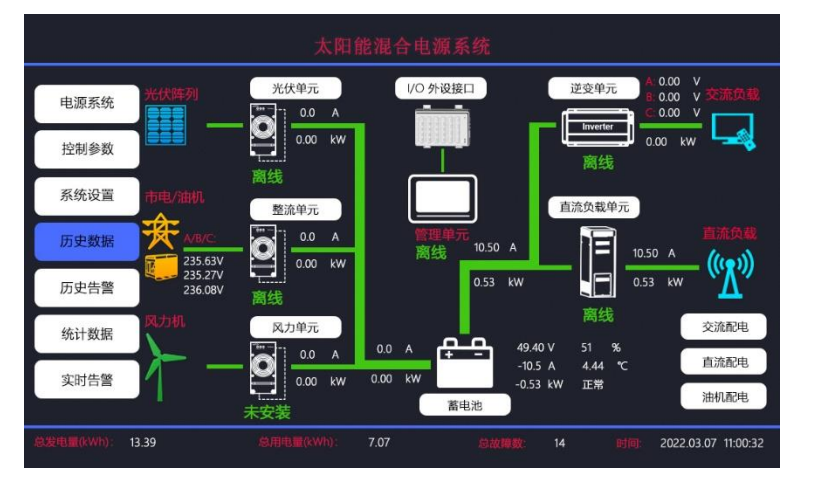

在主界面,按[上一项]/[下一项]键选择"历史数据",按[确认]键进入单元选择界面。

|        | 历史数据   |         |
|--------|--------|---------|
| 交流配电单元 | 风力单元   | 逆变单元    |
| 光伏单元   | 直流配电单元 | 环境      |
| 整流单元   | 直流负载单元 | DC/DC单元 |
|        |        |         |
|        |        |         |
|        |        | 逐回      |

在"历史数据"的单元选择界面,按[上一项]/[下一项]键选择系统单元,按[确认]键进入指 定单元的历史数据界面。

有关历史数据的详细介绍,请参考液晶显示单元用户手册的相关内容。

光伏单元 电源系统 控制参数 面纣 系统设置 直流负载单元 整流单元 历史数据 10.50 A • 10.50 A 0.00 0.53 44 0.53 历史告警 风力单元 交流配由 统计数据 0.0 A 49.40 V 0.0 A 4.44 直流配电 实时告警 0.00 kW -0.53 kW 正常 油机配电 蓄电池 13.39 7.07

4.1.4.7 历史告警

在主界面,按[上一项]/[下一项]键选择"历史告警",按[确认]键进入单元选择界面。

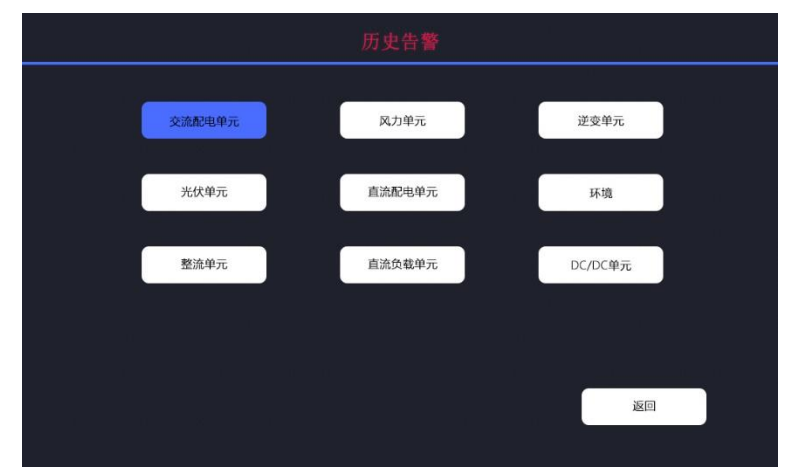

在"历史告警"的单元选择界面,按[上一项]/[下一项]键选择系统单元,按[确认]键进入指 定单元的历史告警界面。

有关历史告警的详细介绍,请参考液晶显示单元用户手册的相关内容。

#### 4.1.4.8 统计数据

统计指定时间内系统各模块的累计用电量、累计发电量、累计工作时间、系统最高电压、系统最低 电压、负载最大功率、负载平均功率、最高温度、平均温度、辐照强度、低空风速、高空风速等参数。具体支持统计的参数,可参考"汇能精电-主控模块上位通信协议"。

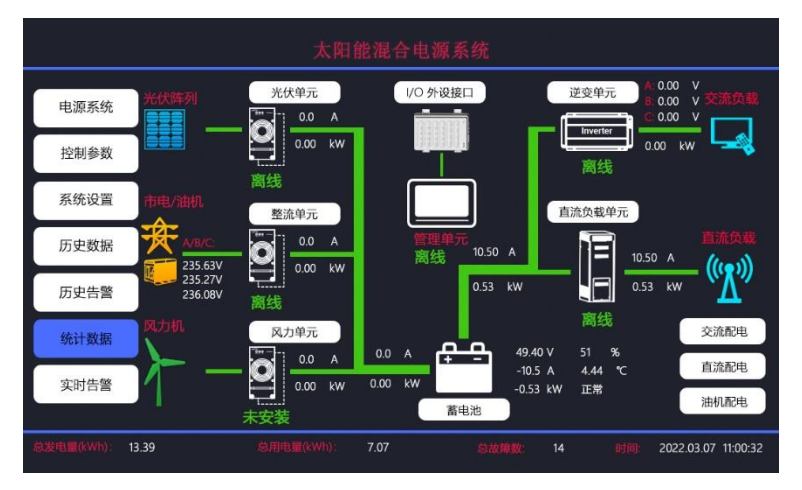

在主界面,按[上一项]/[下一项]键选择"统计数据",按[确认]键进入统计数据界面。

| 统计数 | 据   |       |    |          |    |  |
|-----|-----|-------|----|----------|----|--|
| 索引: | 总   |       | 序号 | 内容       | 数值 |  |
|     |     |       | 1  | 记录时间     |    |  |
|     | 0 🔻 |       | 2  | 负载累计用电量  |    |  |
|     |     |       | 3  | 负载累计工作时间 |    |  |
|     | 0 🗸 | 7/24  | 4  | 市电累计用电量  |    |  |
|     |     |       | 5  | 市电累计工作时间 |    |  |
|     | 0 🔻 | 0/31  | 6  | 油机累计发电量  |    |  |
|     |     |       | 7  | 油机累计工作时间 |    |  |
|     | 0   | 0/120 | 8  | 光伏累计发电量  |    |  |
|     |     |       | 9  | 光伏累计工作时间 |    |  |
|     | 查询  | 返回    | 10 | 风力累计发电量  |    |  |
|     |     |       | n  | 风力累计工作时间 |    |  |
| 提示: |     |       |    |          |    |  |

在统计数据界面,按[上一项]/[下一项]键移动光标到参数"索引"位置,按[空格]打开下拉 列表框,按[上查看]/[下查看]键选择"总、小时、日、月"统计数据。

注意:当"索引"下拉列表框的参数(总、小时、日、月)选定后,按[上一项]/[下一项]键 光标只能跳转到对应的参数位置。

#### • 统计总累计数据

当"索引"选择"总",按[上一项]/[下一项]键光标自动跳转到参数"总"下拉列表框(只有"0"可选),查询控制器自上次复位以来的统计值。

| 统计数据 |     |       |    |          |                     |
|------|-----|-------|----|----------|---------------------|
|      | ė   | •     | 序号 | 内容       | 数值                  |
|      |     |       | 1  | 记录时间     | 2021.06.01 11:16:34 |
|      | 0 🔽 |       | 2  | 负载累计用电量  | 7.21                |
|      |     |       | 3  | 负载累计工作时间 | 13h 45m 00s         |
|      | 0 🗸 | 7/24  | 4  | 市电累计用电量  | 0.00                |
|      |     |       | 5  | 市电聚计工作时间 | 00h 00m 00s         |
|      | 0 🔽 | 0/31  | 6  | 油机累计发电量  | 0.00                |
|      |     |       | 7  | 油机累计工作时间 | 00h 00m 00s         |
|      | 0 🔻 | 0/120 | 8  | 光伏累计发电量  | 13.39               |
|      |     |       | 9  | 光伏累计工作时间 | 38h 07m 08s         |
|      | 查询  | 返回    | 10 | 风力累计发电量  | 0.00                |
|      |     |       | 11 | 风力累计工作时间 | 00h 00m 00s         |
| 提示:  |     |       |    |          |                     |

• 统计每小时数据

当"索引"选择"小时",按[上一项]/[下一项]键光标自动跳转到参数"小时"下拉列表框(可选 0~24),0表示查询上一整点起到当前时间的统计值;1~24表示查询上一整点起往前推 1~24小时的统计值。举例如下:

假设当前是 15:30,则上一整点为 15:00。若"小时"下拉列表框选择"1",则查询上一整点前 1 小时的统计值,即 14:00-15:00 的数据。若"小时"下拉列表框选择"3",则查询的是 15:00 往前 推 3 小时,即 12:00-13:00 的数据。

| 7/24     | 序号<br>1<br>2<br>3<br>4 | 内容<br><b>记录时间</b><br>负载家计用电量<br>负载家计工作时间<br>市电家计用电量         | 8(1)<br>2021.05.01 11:16.34<br>7.21<br>13h 45m 00s<br>0.00                                                                                                    |
|----------|------------------------|-------------------------------------------------------------|----------------------------------------------------------------------------------------------------|
| 7/24     | 1<br>2<br>3<br>4       | 记录时间           负载果计用电量           负载果计工作时间           市电果计用电量 | 2021.06.01 11.16.34<br>7.21<br>13h 45m 00s<br>0.00                                                                                                    |
| 7/24     | 2<br>3<br>4            | 负载累计用电量<br>负载累计工作时间<br>市电累计用电量                              | 7.21<br>13h 45m 00s<br>0.00                                                                                                    |
| 7/24     | 3                      | 负载累计工作时间<br>市电累计用电量                                         | 13h 45m 00s<br>0.00                                                                                                    |
| 7/24     | 4                      | 市电累计用电量                                                     | 0.00                                                                                                    |
|          |                        |                                                             | 1.1.1.1.1.1.1.1.1.1.1.1.1.1.1.1.1.1.1.                                                                                                    |
| . (PD-2) | 5                      | 市电累计工作时间                                                    | 00h 00m 00s                                                                                                    |
| 0/31     | 6                      | 油机累计发电量                                                     | 0.00                                                                                                    |
|          | 7                      | 油机累计工作时间                                                    | 00h 00m 00s                                                                                                    |
| 0/120    | 8                      | 光伏累计发电量                                                     | 13.39                                                                                                    |
|          | 9                      | 光伏累计工作时间                                                    | 38h 07m 08s                                                                                                    |
| 返回       | 10                     | 风力累计发电量                                                     | 0.00                                                                                                    |
|          | 11                     | 风力累计工作时间                                                    | 00h 00m 00s                                                                                                    |
|          | 0/120                  | 7         8         9           返回         10         11    | 7         通机累计工作时间           0/120         8         光伏累计工作时间           9         光伏累计工作时间           返回         10         风力累计工作时间           11         风力累计工作时间 |

备注:按"小时"查询的每条记录表示一小时的统计值,小时数据不跨天(超过当天 23:59,"小时" 下的数据会清零,同时"日"下新增一条数据)。

• 统计每日数据

当"索引"选择"日",按[上一项]/[下一项]键光标自动跳转到参数"日"下拉列表框(可选 0~31), 0表示查询<u>当天零点</u>起到当前时间的统计值;1~31表示查询<u>当天零点</u>起往前推 1~31天的日统计值。 举例如下:

假设当前时间为3月21日09:00,如果"日"下拉列表框选择"5",表示查询3月21日零点起

#### 往前推5天,即3月16日一整天的数据。

| 统计数 | 拥        |       |    |          |    |  |
|-----|----------|-------|----|----------|----|--|
|     | 日 ]      | •     | 序号 | 内容       | 数值 |  |
|     |          |       | 1  | 记录时间     |    |  |
|     | 0 🔻      |       | 2  | 负载累计用电量  |    |  |
|     |          |       | 3  | 负载累计工作时间 |    |  |
|     | 0 🗸      | 7/24  | 4  | 市电累计用电量  |    |  |
|     |          |       | 5  | 市电聚计工作时间 |    |  |
|     | 0 🔽      | 0/31  | 6  | 油机累计发电量  |    |  |
|     |          |       | 7  | 油机累计工作时间 |    |  |
|     | 0 🔻      | 0/120 | 8  | 光伏累计发电量  |    |  |
|     |          |       | 9  | 光伏累计工作时间 |    |  |
|     | 查询       | 返回    | 10 | 风力累计发电量  |    |  |
|     |          |       | 11 | 风力累计工作时间 |    |  |
| 提示: | 无此记录     | £     |    |          |    |  |
|     | Juli Kas |       |    |          |    |  |

备注:按"日"查询的每条记录表示一整天的数据,即当天 00:00 到 23:59 的数据。按"日"查询 的数据不跨月(超过当月最后一天的 23:59,"日"下的数据会清零,同时"月"下新增一条数据)。

#### • 统计每月数据

当"索引"选择"月",按[上一项]/[下一项]键光标自动跳转到参数"月"下拉列表框(可选 0~120), 0表示查询<u>当月1日零点</u>起到当前时间的统计值;1~120表示查询<u>当月1日零点</u>起往前推1~120个 月的月统计值。举例如下:

假设当前时间为 2022 年 3 月 21 日,如果"月"下拉列表框选择"4",表示查询 2022 年 3 月 1 日 零点起往前推 4 个月,即 2021 年 11 月 1 日整个月的数据。

| 月   |       | 序号 | 内容       | 数值 |
|-----|-------|----|----------|----|
|     |       | 1  | 记录时间     |    |
| 0 🔻 |       | 2  | 负载累计用电量  |    |
|     |       | 3  | 负载累计工作时间 |    |
| 0 🔻 | 7/24  | 4  | 市电累计用电量  |    |
|     |       | 5  | 市电累计工作时间 |    |
| 0 🔻 | 0/31  | 6  | 油机累计发电量  |    |
|     |       | 7  | 油机累计工作时间 |    |
| 0 🔻 | 0/120 | 8  | 光伏累计发电量  |    |
|     |       | 9  | 光伏累计工作时间 |    |
| 查询  | 返回    | 10 | 风力累计发电量  |    |
|     |       | 11 | 风力累计工作时间 |    |

备注:按"月"查询的每条记录表示一个月的统计值,即当月1日00:00到当月最后一天23:59的 数据。按"月"查询的数据可跨月,系统最多支持120个月的统计值。

有关统计数据的详细介绍,请参考液晶显示单元用户手册的相关内容。

#### 4.1.4.9 实时告警

|            |                    | 太阳自               | 能混合电源系统                     |                                                     |
|------------|--------------------|-------------------|-----------------------------|-----------------------------------------------------|
| 电源系统       | 光伏阵列               | 光伏单元              | 1/O 外设接口                    | 送交単元<br>送交単元<br>6 0.00 V<br><b>交流負載</b><br>C 0.00 V |
| 控制参数       |                    | 0.00 kW           |                             | ■ Linverter                                         |
| 系统设置       | 市电/油机              | <b>密线</b><br>整流单元 |                             | 直流负载单元                                              |
| 历史数据       | A/B/C:<br>235.63V  | - 0.0 A           | 管理单元<br>离线 <sup>10.50</sup> |                                                     |
| 历史告警       | 235.27V<br>236.08V | 高线                | 0.53                        | kW 0.53 kW                                          |
| 统计数据       | 风力机                | 风力单元<br>          |                             | 時代<br>交流配电<br>49.40 V 51 %                          |
| 实时告警       | 17 -               | - 0.00 kW<br>未安装  | 0.00 kW<br>蓄电池              | -10.5 A 4.44 ℃ 直流創电<br>-0.53 kW 正常 油机配电             |
| 总发电量(kWh): | 13.39              | 息用电量(kWh):        | 7.07                        | 数: 14 时间: 2022.03.07 11:00:32                       |

在主界面,按[上一项]/[下一项]键选择"实时告警",按[确认]键进入实时告警界面。

| 实时告警    |              |                |  |
|---------|--------------|----------------|--|
| 序号<br>1 | 告警单元<br>直流配电 | 告警类型<br>直流电压过低 |  |
|         |              |                |  |
|         |              |                |  |
|         |              |                |  |
|         |              |                |  |
|         |              | ja<br>ja       |  |

在实时告警界面,显示告警单元和告警类型。用户可根据实时告警信息排查对应模块的故障。按[上 一项]/[下一项]键移动光标到"返回"按钮,按[确认]键返回到上一级页面。

### 4.2 光伏模块

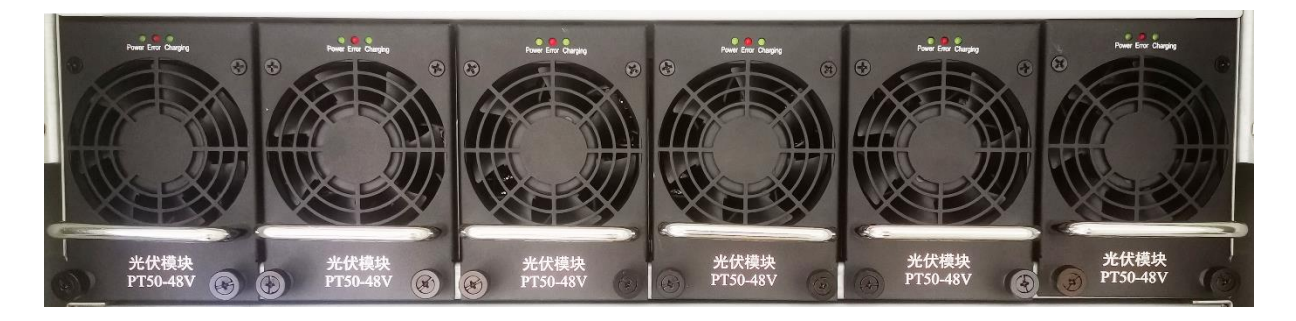

太阳能混合电源管理系统的一个机笼最多可装 6 个光伏模块(SC5420 Plus),一个 Adapter SC 数据采集器可实现 6 个光伏模块的并联。如果光伏模块的数量小于 6,其他位置可用空盖板补充。

0 注意

安装前请核对光伏模块的 ID 号是否已设置正确。

### 4.3 整流模块

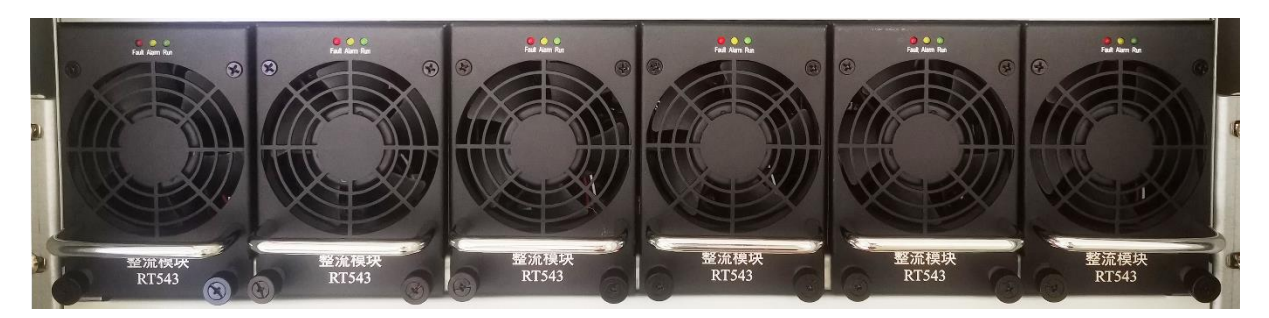

太阳能混合电源管理系统最多可装 6 个整流模块(RT543),一个 Adapter RT 数据采集器可实现 6 个整流模块的并联。如果整流模块的数量小于 6,其他可以用空盖板补充。

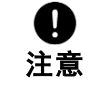

安装前请核对整流模块的 ID 号是否已设置正确。

### 4.4 I/O 外设接口模块

VO 外设接口模块为液晶显示单元提供电源,扩展 VO 接口,可连接烟雾、风速等传感器及对外通信接口。具体接口如下:

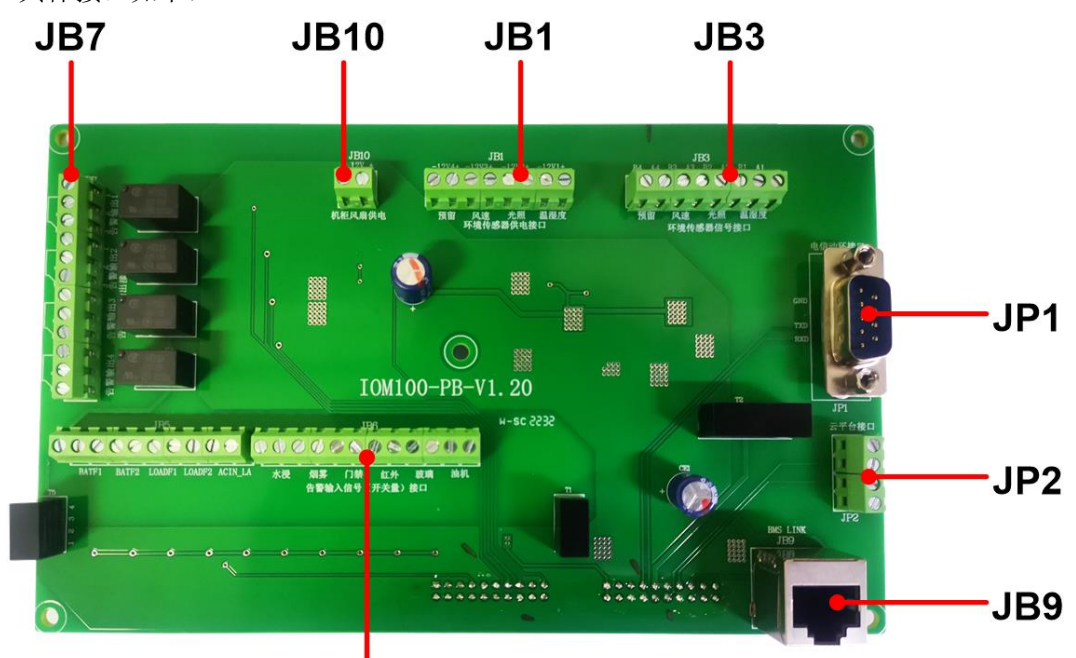

JB6

| 端子序号                                    | 功能         | 端子序号   | 功能          |
|-----------------------------------------|------------|--------|-------------|
| .IB1                                    | 预留         | .IB6   | 水浸开关量信号输入接口 |
| <ul><li>(环境传<br/>感器供电<br/>接口)</li></ul> | 风速传感器供电接口  | (告警输入  | 烟雾开关量信号输入接口 |
|                                         | 光照传感器供电接口  | 信号(开关  | 门禁开关量信号输入接口 |
|                                         | 温湿度传感器供电接口 | 里/按口// | 红外开关量信号输入接口 |

| IDO          | 预留                     |       | 玻璃开关量信号输入接口       |
|--------------|------------------------|-------|-------------------|
| (环境传         | 风速传感器信号接口              |       | 油机开关量信号输入接口       |
| 感器信号         | 光照传感器信号接口              | JB7   | 告警信号输出接口 1~4      |
| 按口)          | 温湿度传感器信号接口             | JB9   | BMS LINK 接口(RJ45) |
| JP1          | <b>RS232</b> 通讯接口      | JP2   | +12V 供电接口         |
| (电信动环<br>接口) | 数据地                    | (云平台接 | RS485 通讯接口        |
| JB10         | 机柜风扇供电接口( <b>12</b> V) | Ц)    | 电源地               |

### 4.5 租户

本太阳能混合电源管理系统配置 4 个租户单元,由一块直流负载控制板、一次下电接触器 (100A 常闭触点)、二次下电接触器 (400A 常闭触点)、霍尔传感器 (200A) 和若干空开组成。

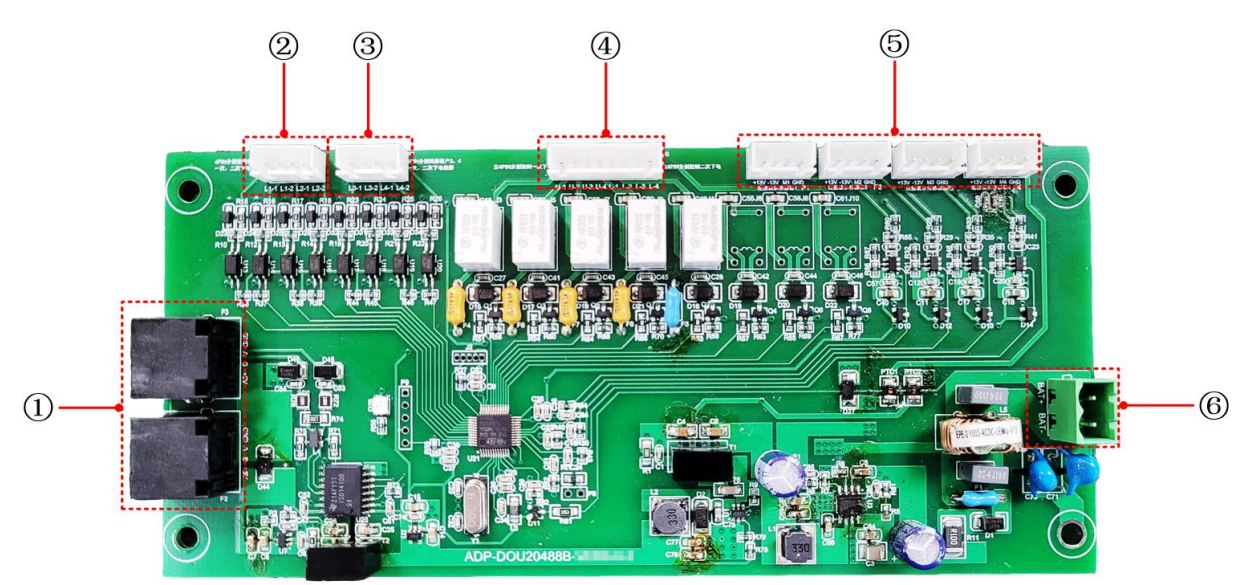

● 直流负载控制板正面图

| 序号 | 接口                           | 说明                                                                                               |
|----|------------------------------|--------------------------------------------------------------------------------------------------|
| 1  | RJ45 接口                      | 对外通讯口,两个 RJ45 接口内部电路已并联,输出 5\//200mA。                                                            |
| 2  | 租户 1~租户 2 的一次下电、二次下<br>电检测接口 | L1-1: 租户 1 的一次下电检测接口;<br>L1-2: 租户 1 的二次下电检测接口;<br>L2-1: 租户 2 的一次下电检测接口;<br>L2-2: 租户 2 的二次下电检测接口。 |
| 3  | 租户 3~租户 4 的一次下电、二次下<br>电检测接口 | L3-1: 租户3的一次下电检测接口;<br>L3-2: 租户3的二次下电检测接口;<br>L4-1: 租户4的一次下电检测接口;<br>L4-2: 租户4的二次下电检测接口。         |
| 4  | 租户 1~租户 4 的一次下电、二次下<br>电控制接口 | 控制租户 1~租户 4 一次下电、二次下电接触器的<br>开关。                                                                 |

|   |           | U-1, U-2, U-3, U-4: 租户 1~租户 4 的一次下电控制接口。<br>L-1, L-2, L-3, L-4: 租户 1~租户 4 的二次下电控制接口。  |
|---|-----------|---------------------------------------------------------------------------------------|
| 5 | 霍尔传感器连接接口 | 连接霍尔传感器 1~4,对四个租户的电流分别进行<br>采样。每个霍尔传感器的接口从左至右分别对应<br>+13V、 -13V、M1(或 M2, M3, M4)、GND。 |
| 6 | 蓄电池输入接口   | 工作范围: 18~62V<br>静态功耗(即接触器常闭时): 48V/13.9mA<br>开接触器功耗(即接触器由常闭变成常开):<br>48V/417mA。       |

# 4.6 配电单元

# 4.6.1 光伏模块配电单元

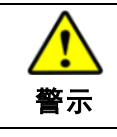

光伏模块的输入为低压独立输入,禁止光伏输入并联。

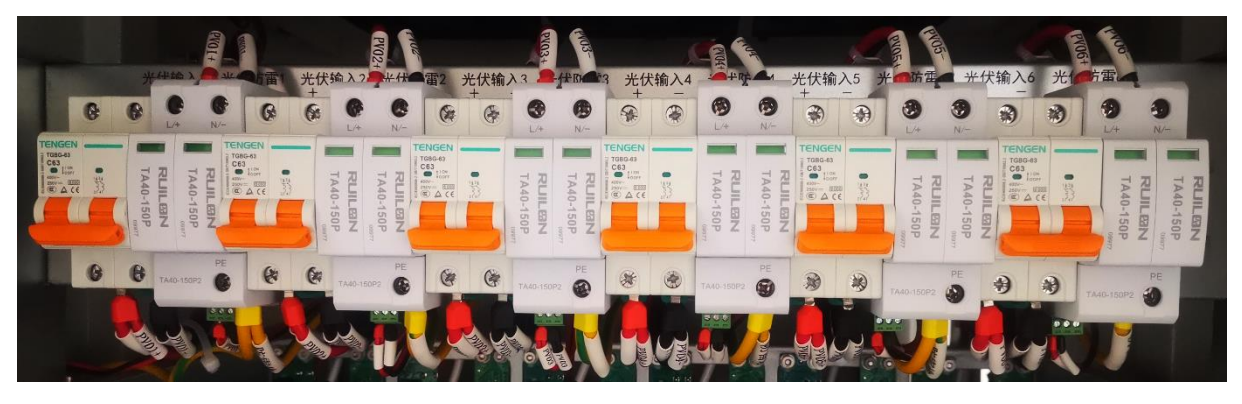

| 序号 | 丝印     | 规格                |     | 用途             |  |
|----|--------|-------------------|-----|----------------|--|
| 4  | 光伏输入 1 | 断路器 63A2P         | 1个  | 光伏模块 1 正负极输入接口 |  |
| I  | 光伏防雷 1 | 2P 防雷器 20KA/0.8KV | 1个  | 光伏防雷 1 输入接口    |  |
| 2  | 光伏输入 2 | 断路器 63A2P         | 1 个 | 光伏模块 2 正负极输入接口 |  |
| Z  | 光伏防雷 2 | 2P 防雷器 20KA/0.8KV | 1个  | 光伏防雷 2 输入接口    |  |
| 3  | 光伏输入3  | 断路器 63A2P         | 1个  | 光伏模块 3 正负极输入接口 |  |
|    | 光伏防雷3  | 2P 防雷器 20KA/0.8KV | 1个  | 光伏防雷 3 输入接口    |  |
| 4  | 光伏输入 4 | 断路器 63A2P         | 1 个 | 光伏模块 4 正负极输入接口 |  |
|    | 光伏防雷 4 | 2P 防雷器 20KA/0.8KV | 1 个 | 光伏防雷 4 输入接口    |  |
| 5  | 光伏输入 5 | 断路器 63A2P         | 1 个 | 光伏模块 5 正负极输入接口 |  |

|   | 光伏防雷 5 | 2P 防雷器 20KA/0.8KV | 1 个 | 光伏防雷 5 输入接口    |
|---|--------|-------------------|-----|----------------|
| C | 光伏输入 6 | 断路器 63A2P         | 1 个 | 光伏模块 6 正负极输入接口 |
| 6 | 光伏防雷 6 | 2P 防雷器 20KA/0.8KV | 1 个 | 光伏防雷 6 输入接口    |

# 4.6.2 整流模块配电部分

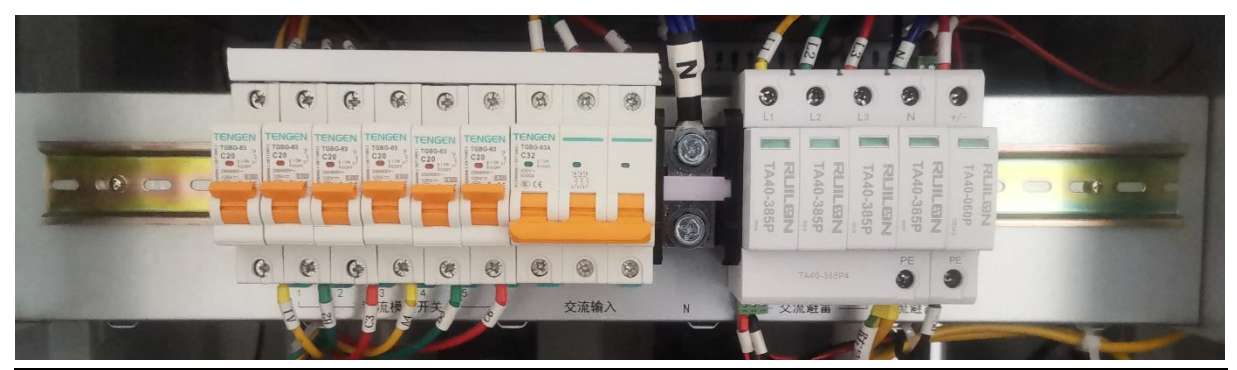

| 序号 | 丝印         | 规格                |     | 用途       |
|----|------------|-------------------|-----|----------|
| 1  | 整流模块开关 1-6 | 1P 断路器 AC230V/20A | 6 个 | 整流模块输入空开 |
| 2  | 交流输入       | 3P 断路器 AC400V/32A | 1 个 | 交流输入L    |
| 3  | Ν          | 连接端子 600V/101A    | 1 个 | 交流输入N    |
| 4  | 交流避雷       | 4P 防雷器 20KA/1.8KV | 1 个 | 交流输入防雷   |
| 5  | 直流避雷       | 1P 防雷器 20KA/0.5KV | 1 个 | 直流输出防雷   |

### 4.6.3 租户配电单元

• 租户 1,租户 2

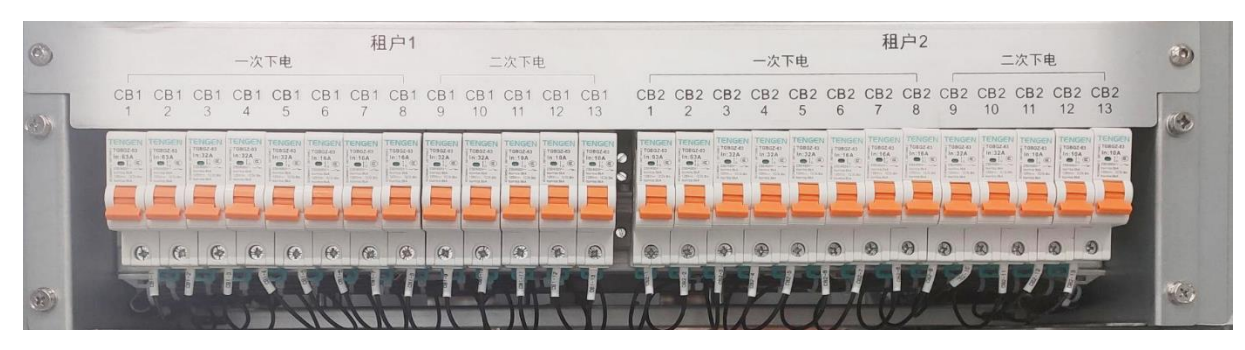

| 分类   | 丝印              | 规格                                                 | 用途     |
|------|-----------------|----------------------------------------------------|--------|
|      | 一次下电 CB1 (1-8)  | 63A/125V/1P 2个<br>32A/125V/1P 3个                   |        |
| 租户 1 | 二次下电 CB1 (9-13) | 16A/125V/1P 3个<br>32A/125V/1P 2个<br>10A/125V/1P 3个 | 负载输出开关 |

|             |                 | 63A/125V/1P 2个  |        |
|-------------|-----------------|-----------------|--------|
| 租户 <b>2</b> | 一次下电 CB2 (1-8)  | 32A/125V/1P 3 个 |        |
|             |                 | 16A/125V/1P 3 个 | 负载输出开关 |
|             | 一次下由 CP2 (0.42) | 32A/125V/1P 2个  |        |
|             | 仈下电 CB2 (9-13)  | 10A/125V/1P 3 个 |        |

• 租户 3, 租户 4

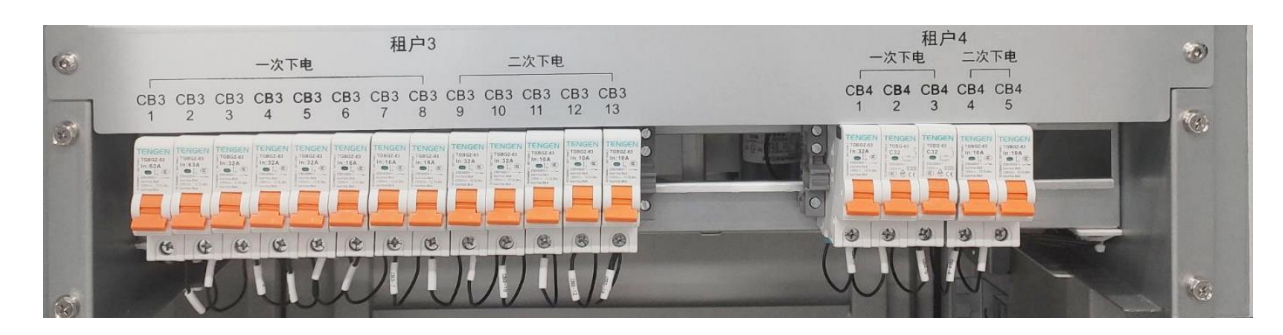

| 分类                 | 丝印              | 规格              | 用途             |
|--------------------|-----------------|-----------------|----------------|
|                    |                 | 63A/125V/1P 2 个 |                |
|                    | 一次下电 CB3 (1-8)  | 32A/125V/1P 3 个 |                |
| 租户 <b>3</b>        |                 | 16A/125V/1P 3 个 | 负载输出开关         |
|                    | 二次下电 CB3 (9-13) | 32A/125V/1P 2个  |                |
|                    |                 | 10A/125V/1P 3 个 |                |
| 租白⊿                | 一次下电 CB4 (1-3)  | 32A/125V/1P 3 个 | <b>布</b> 裁检山王王 |
| 介出ノ <sup>¬</sup> 4 | 二次下电 CB4 (4-5)  | 10A/125V/1P 2个  | 贝轼删山月天         |

# 5 技术参数

# 5.1 光伏模块参数

| 产品型号 SC5420 Plus |                               |  |
|------------------|-------------------------------|--|
| 电气参数             |                               |  |
| 系统额定电压           | 48VDC                         |  |
| 蓄电池输入工作电压范围      | 15V~63V                       |  |
| 蓄电池类型            | 免维护 (默认)                      |  |
| 蓄电池保险            | 105A/60V                      |  |
| 额定充电电流           | 50A                           |  |
| 额定充电功率           | 2880W/48V                     |  |
| PV输入工作电压范围       | 68V~160V                      |  |
| 最大功率点工作电压范围      | (蓄电池电压+2V)~132V <sup>①</sup>  |  |
| 最大输入功率           | 3000W                         |  |
| MPPT跟踪精度         | ≥99.9%                        |  |
| 转换效率             | ≥96.0% (一级能效)                 |  |
| 纹波电压             | ≤100mVp-p                     |  |
| 温度补偿系数           | -3mV/℃/2V (默认)                |  |
| 稳压精度             | ≤±0.6%                        |  |
| 静态损耗             | ≤5.1W                         |  |
| 电话衡重杂音电压         | ≤1mV                          |  |
| 软启动时间            | 85                            |  |
| 接地类型             | 共正极                           |  |
| 通讯方式             | RS485/CAN                     |  |
| 冷却方式             | 温控风扇冷却,自动调速                   |  |
| 保护功能             | 输出过压、过流、欠压、短路和过热保护、反接保护       |  |
| 电磁兼容性            |                               |  |
| 传导               | 符合 YD/T731、YG/T983            |  |
| 辐射               | 符合 YD/T731、YG/T983            |  |
| 抗干扰              | 符合 YD/T731、YG/T983、IEC61000-4 |  |
| 安全               | 符合 GB4943、IEC60950            |  |
| 绝缘特性             | 输入、输出对地,500VDC,绝缘电阻>2MΩ       |  |
| 抗电强度             | 输入对地:2KVAC,10mA/min           |  |

|             | 输出对地:2KVAC,10mA/min                   |  |
|-------------|---------------------------------------|--|
| 环境参数        |                                       |  |
| 工作温度范围      | -30℃~+60℃ (50℃以上需要降容使用 <sup>②</sup> ) |  |
| 存储温度范围      | -40°C∼+70°C                           |  |
| 相对湿度        | <br><b>≪95% (</b> 无凝露)                |  |
| 防护等级        | IP20                                  |  |
| 海拔          | ≪6000m (4000m 以上降额使用 <sup>③</sup> )   |  |
| 机械参数        |                                       |  |
| 外形尺寸(长x宽x高) | 84mm x 314.5mm x 122mm                |  |
| 净重          | 3.3Kg                                 |  |

① 在最低温度环境条件下,最大PV开路电压不能大于160V;在常温环境下,光伏阵列的选择和配置见 *SC5420 P1us说明书*。

#### ② 温度降容曲线:

③ 海拔降容曲线:

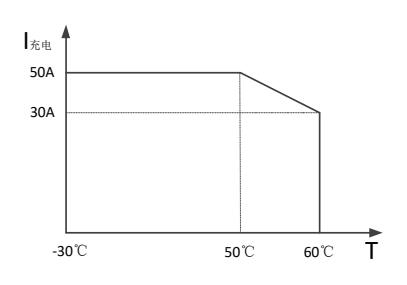

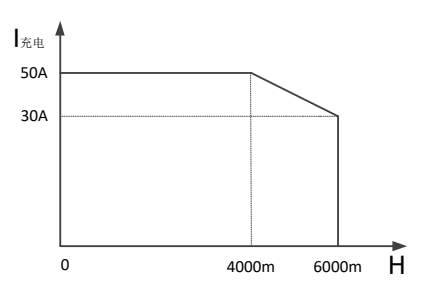

### 5.2 整流模块参数

| 产品型号   | RT543                    |
|--------|--------------------------|
| 市电输入   |                          |
| 额定电压   | 220VAC                   |
| 工作电压范围 | 90~290VAC                |
| 充电电流   | ≤18A                     |
| 输入频率   | 45Hz~65Hz                |
| 保护     | 输入过压、过流、欠压、短路和过热保护       |
| 直流输出   |                          |
| 电压范围   | 43.2~57.6VDC(默认 53.5VDC) |
| 电流     | 50A@57.6V                |
| 最大输出功率 | 2880W                    |
| 稳压精度   | $\leqslant \pm 0.6\%$    |
| 其他参数   |                          |

| 最大效率            | ≥95%                                                                    |
|-----------------|-------------------------------------------------------------------------|
| 纹波电压            | ≤200mVp-p                                                               |
| 负载效应(负载调整率)     | ≤±0.5%                                                                  |
| 负载效应恢复时间(动态响应)  | ≪200us                                                                  |
| 源效应(电网调整率)      | ≪0.1%                                                                   |
| 软启时间            | ≥3s                                                                     |
| 电磁兼容性           |                                                                         |
| 传导              | 符合 YD/T731                                                              |
| 辐射              | 符合 YD/T731                                                              |
| 抗干扰             | 符合 YD/T731                                                              |
| 安全              | 符合 YD/T731                                                              |
| 绝缘特性            | 输入、输出对地 500VAC 绝缘电阻>2MΩ                                                 |
| 抗电强度            | 输入对地 1.5KVAC 30mA/min<br>输入对输出 3.0KVAC 30mA/min<br>输出对地 500VDC 30mA/min |
| 环境参数            |                                                                         |
| 工作温度范围          | -30~+70℃(45℃以上降容使用)                                                     |
| 存储温度范围          | -30∼+70°C                                                               |
| 相对湿度            | ≪95%(无凝露)                                                               |
| 海拔              | ≪3000m                                                                  |
| 防护等级            | IP20                                                                    |
| 机械参数            |                                                                         |
| 外形尺寸(长 x 宽 x 高) | 316.4mm x 84mm x 122mm                                                  |
| 净重              | 2.7kg                                                                   |

# 5.3 太阳能混合电源系统参数

| 系统信息      |                         |  |  |  |  |
|-----------|-------------------------|--|--|--|--|
| 额定输出电压    | 48VDC                   |  |  |  |  |
| 最大输出电流    | 300A (仅光伏模块)            |  |  |  |  |
| 太阳能模块     |                         |  |  |  |  |
| 太阳能配置     | 可配置 1~6 个光伏模块 (50~300A) |  |  |  |  |
| 太阳能输入容量   | 每个光伏模块可管理 2880W 的光伏阵列   |  |  |  |  |
| 太阳能最大开路电压 | 160V                    |  |  |  |  |
| 太阳能输入分路   | 6 路单独输入                 |  |  |  |  |

| 整流部分                          |                                                              |  |  |  |
|-------------------------------|--------------------------------------------------------------|--|--|--|
| 整流配置                          | 可配置 1~6 个整流模块(50~300A)                                       |  |  |  |
| 交流输入                          | 三相 5 线制输入,单个模块最大输入容量 220VAC/18A                              |  |  |  |
| 整流器输入分路                       | 6 路单独输入                                                      |  |  |  |
| 自动控制功能                        |                                                              |  |  |  |
| 保护功能                          | 过压、过流、欠压、短路、过温、防反充,蓄电池反接<br>备注:过流、欠压、过温具有自动恢复功能;蓄电池反接会烧坏保险。  |  |  |  |
| 自动电池充电功能                      | 浮充+均充,参数可修改;<br>光伏模块自动记录电池的充放电情况,智能转换均充或浮充模式                 |  |  |  |
|                               | 光伏模块监控电池温度,系统的充电电压可按 -3mV/cell/℃(可修改)                        |  |  |  |
| 自动温度补偿功能                      | 自动调节。电池温度越高,充电电压越低;电池温度越低,充电电压<br>越高。                        |  |  |  |
| 液晶显示单元                        | 监控太阳能混合能源管理系统中各模块的运行状态,设置各模块相关<br>参数,且具有历史数据、历史告警和统计数据等查询功能。 |  |  |  |
| VO 外设接口模块                     | 给液晶显示单元提供电源,扩展 I/O 接口。可连接烟雾、风速等传感器以及对外通信接口                   |  |  |  |
| 其他参数                          |                                                              |  |  |  |
| 系统防雷                          | 每路输入端:防雷器模块,最大放电电流40KA<br>直流输出端: 浪涌吸收器,最大放电电流40KA            |  |  |  |
| 整机工作温度范围                      | −30°C~+60°C                                                  |  |  |  |
| 液晶屏工作温度范围                     | −20°C~+70°C                                                  |  |  |  |
| 海拔                            | ≪3000m                                                       |  |  |  |
| 直流配电回路压降                      | ≪500mV                                                       |  |  |  |
| 噪声                            | ≪60dB(A)                                                     |  |  |  |
| 防护等级                          | 户内机柜: IP20<br>户外机柜: IP55                                     |  |  |  |
| 外形尺寸(长 <b>x</b> 宽 <b>x</b> 高) | 户内机柜: 600mm x 600mm x 1950mm                                 |  |  |  |
|                               | 户外机柜: 600mm x 680mm x 1760mm                                 |  |  |  |
| 安装尺寸(长x宽)                     | 450mm x 450mm                                                |  |  |  |
| 安装孔大小                         | Φ15mm                                                        |  |  |  |

### 6产品安装

### 6.1 安装环境

| 接地系统要求 | 接地系统必须安全可靠,如果接地系统连接不标准,很容易造成电源系统控制部分的故障或损坏。因此要特别注意接地系统的设计,要保证设备接地正确。 |
|--------|----------------------------------------------------------------------|
| 环境温度   | −20°C~+60°C                                                          |
| 环境清洁度  | 系统周边应保持清洁卫生,避免过多的灰尘进入系统内部                                            |

### 6.1.1 接线要求

- 连接线采用下进下出的接线方式,所有交流和直流的连接线从机柜的底部进出。
- 在对产品的输入输出接线时,一定确保交流线和直流线分开,不要混合走线,减少热量的产生。
- 输入输出的连接线尽量沿着两边的横梁走线,请勿遮挡任何需要操作的器件。
- 接线时,建议使用软线,线径根据实际情况选择。

# 6.2 安装步骤

#### 步骤1: 固定机柜

确定机柜的放置位置后,用4个M10的地脚螺丝将机箱的底部安装固定好。

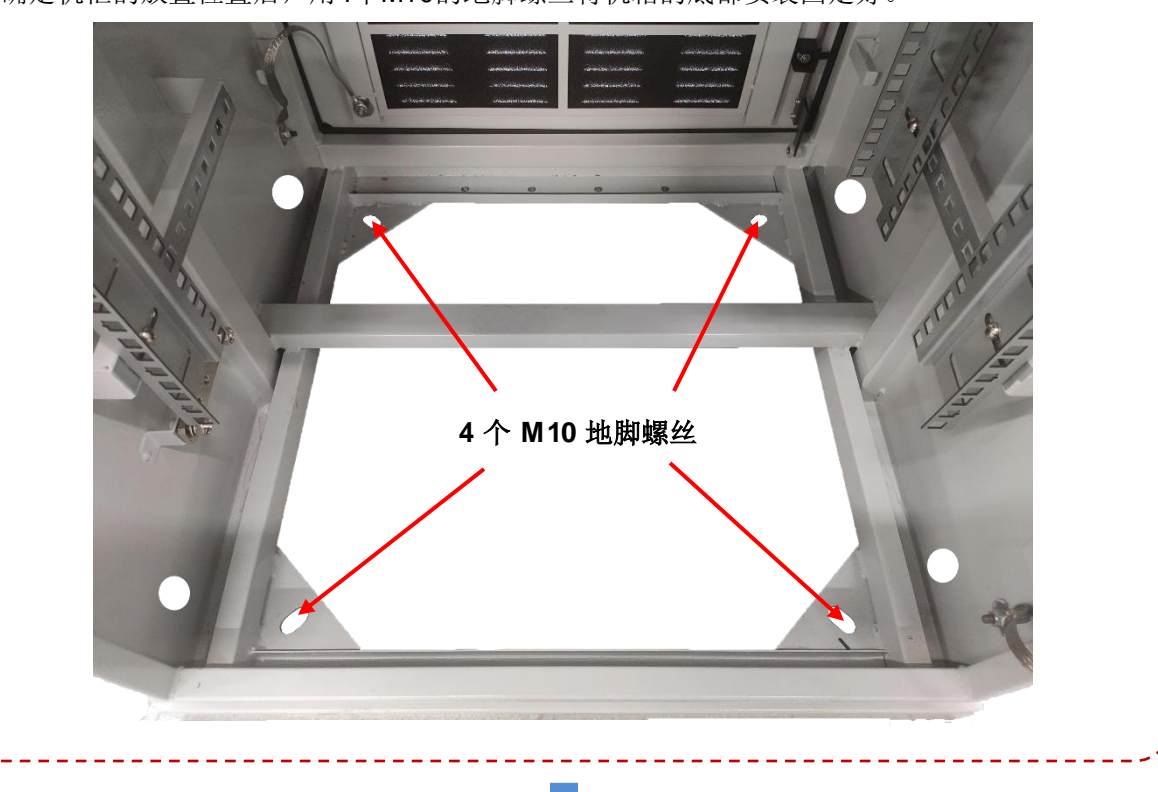

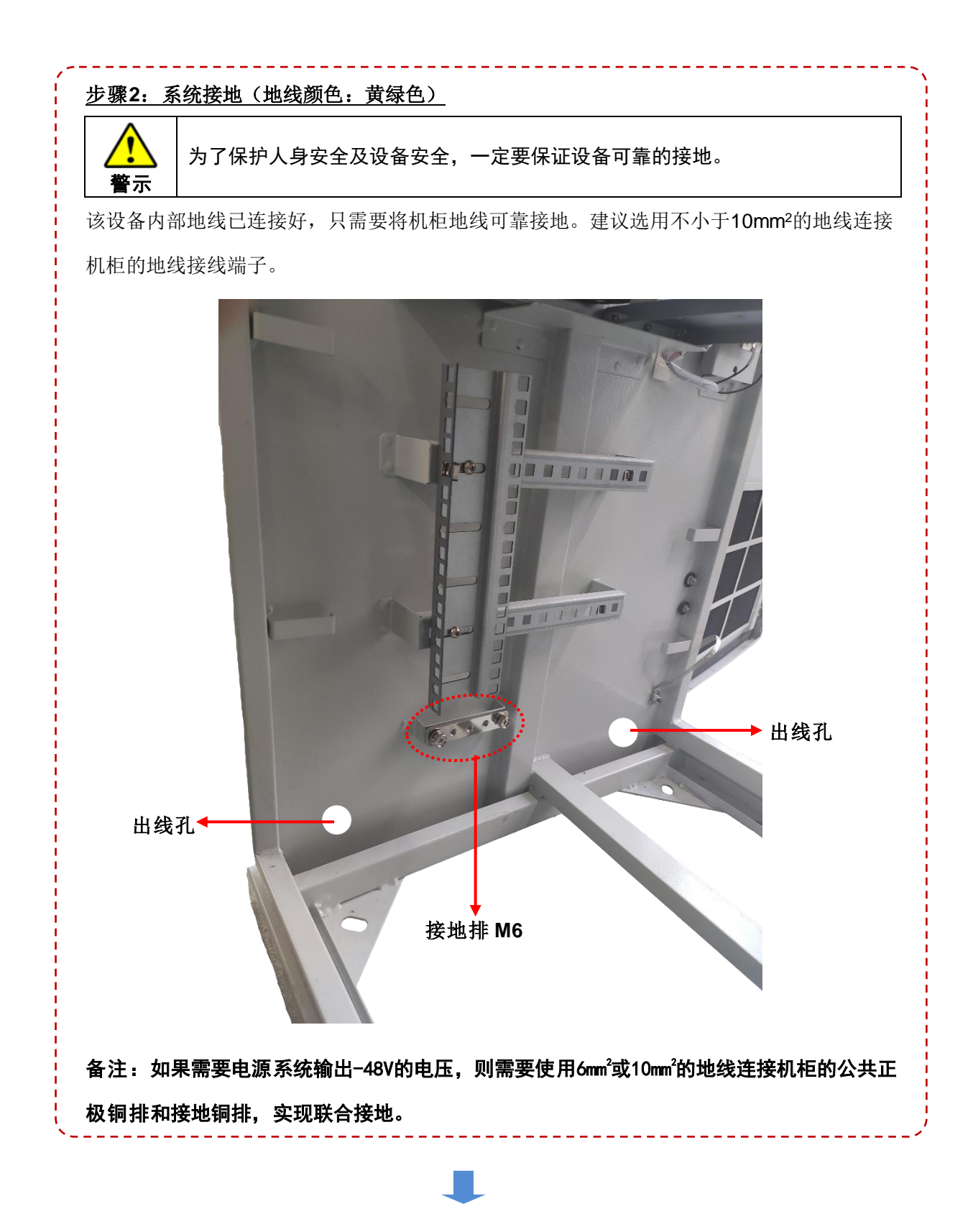

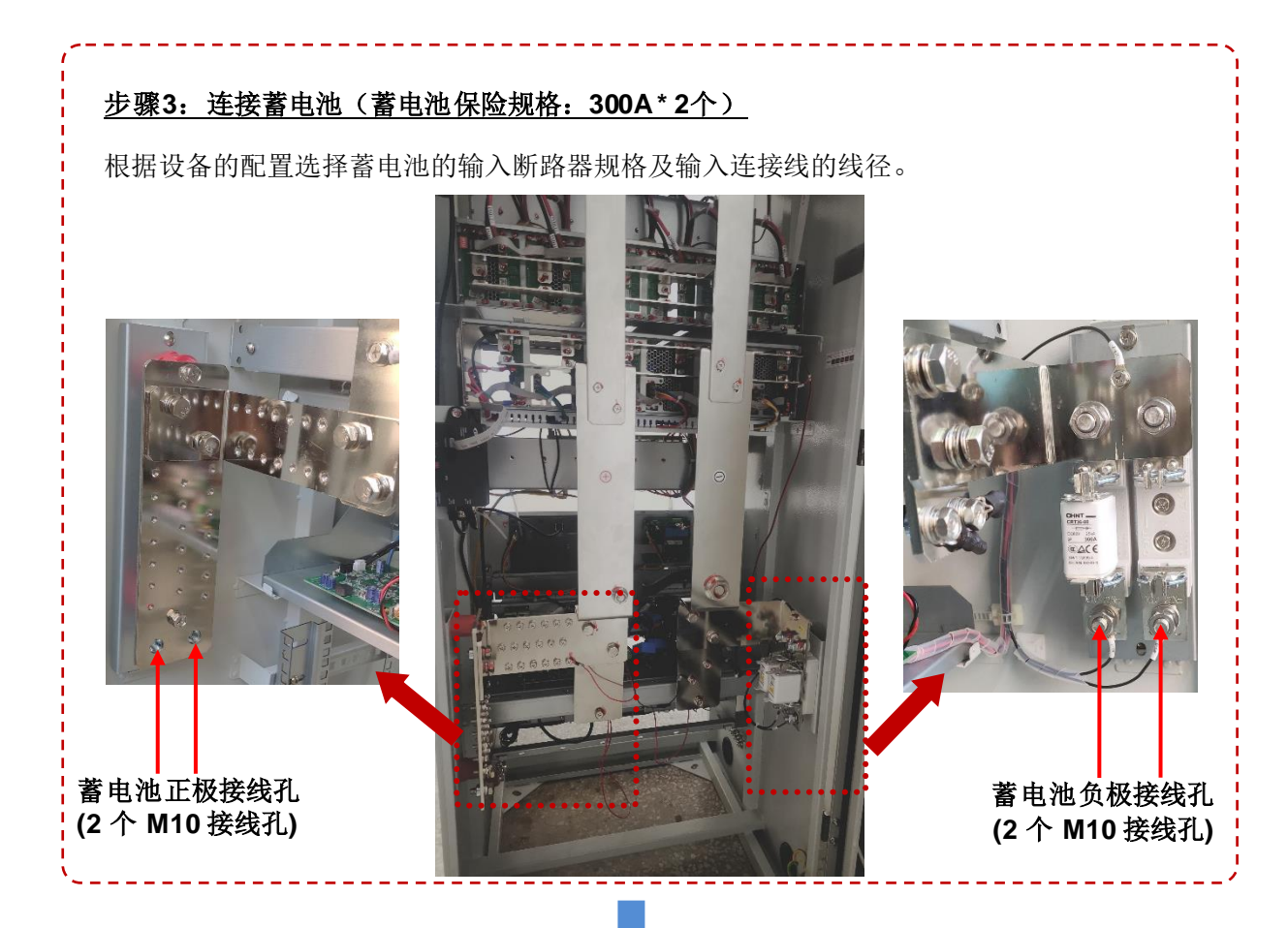

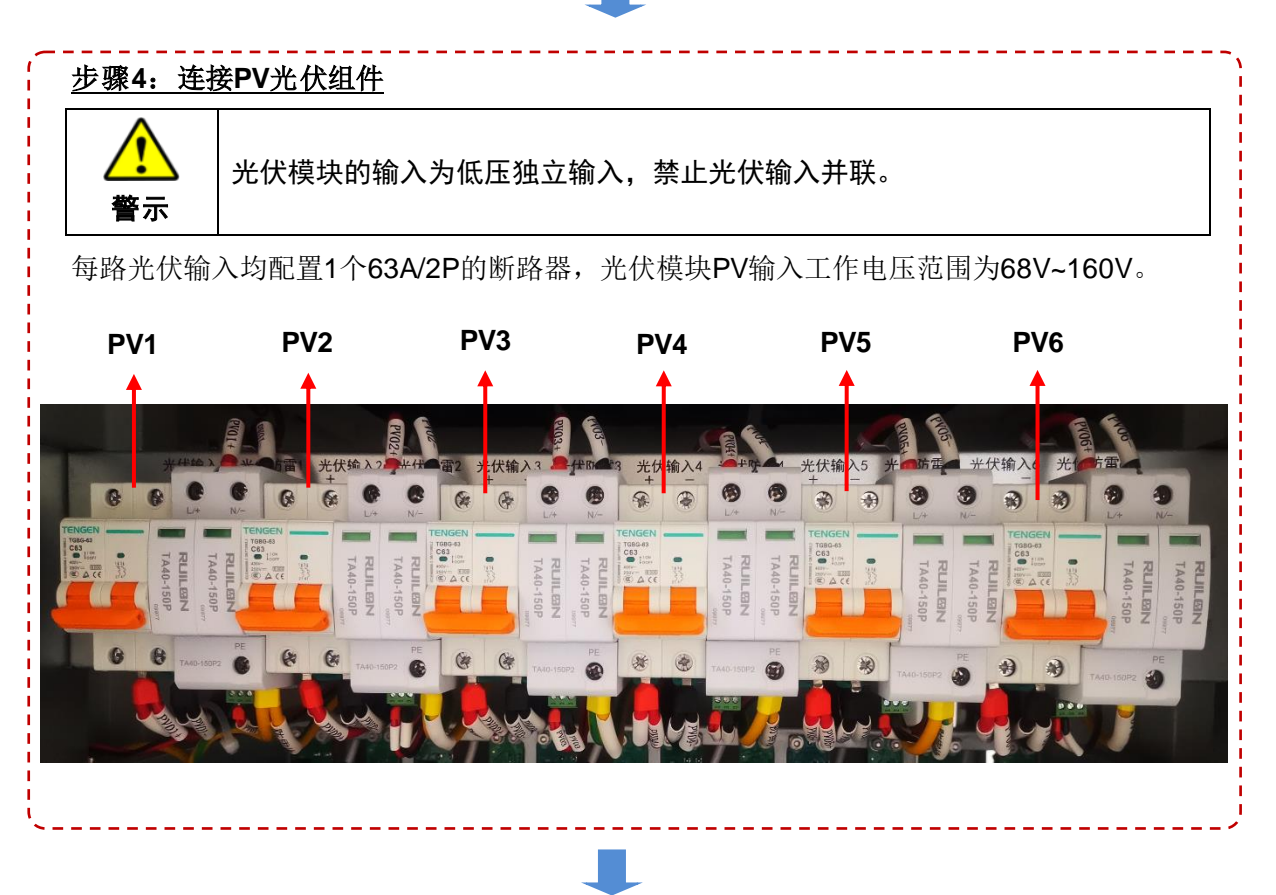

| <u>步骤5:连接市</u> | <u>`电</u>        | , |
|----------------|------------------|---|
| 一日代            | 颜色: 黄色、绿色、红色     |   |
| 二相线            | 推荐线径: 4mm²/11AWG |   |
| 電機             | <b>颜色:</b> 蓝色    |   |
| 令纹             | 推荐线径: 4mm²/11AWG |   |
|                | <image/>         |   |

#### 步骤6: 连接负载

将负载的负极连接到租户1~租户4的接口端子上(**重要的负载建议接到二次下电的接口端子**)。 每个接口端子连接的空开规格不同,详见章节<u>4.6.3 租户配电单元</u>的介绍,请根据实际连接的 负载规格选择合适的租户接口端子。

负载的正极连接到章节<u>3 系统布局图</u>中多个M6接线孔的位置。

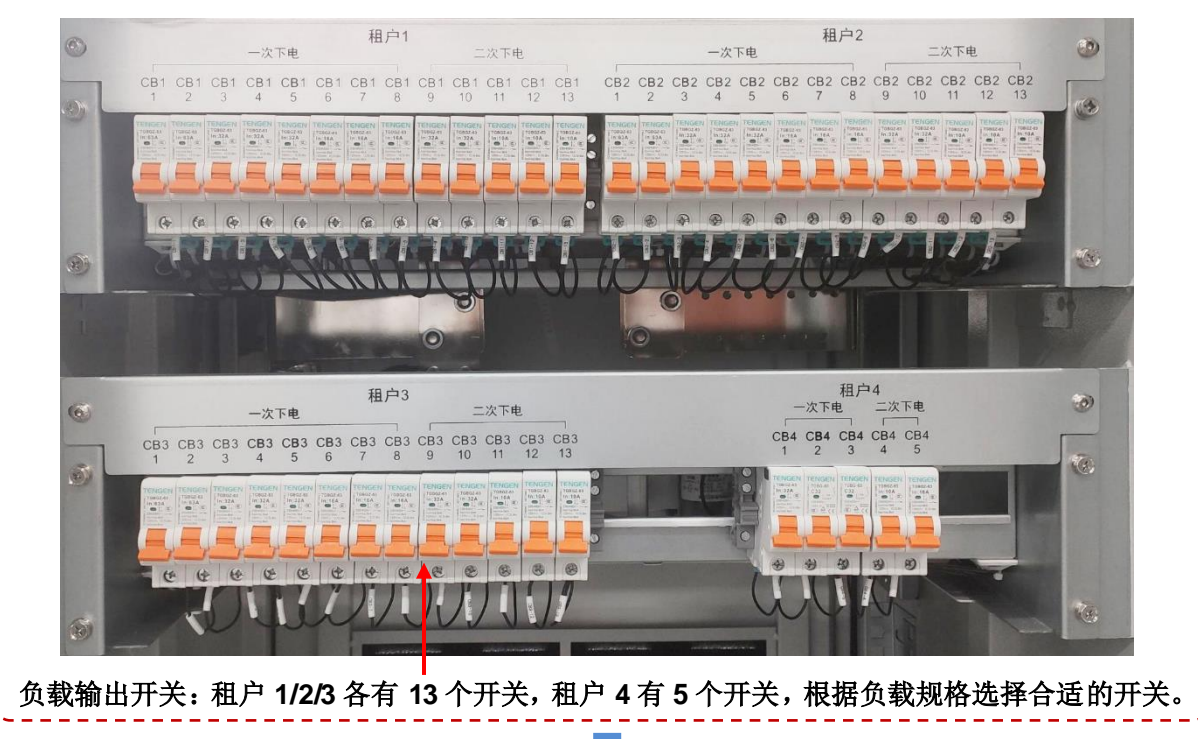

#### (可选)步骤7: 连接VO模块

将传感器连接到I/O模块对应的接口端子。I/O模块各接口功能详见4.4 I/O外设接口模块的介绍。 传感器连接之前需将传感器的ID设置为如下编号,传感器ID的设置方法参考传感器说明书。

\_\_\_\_\_

| 传感器<br>ID | 温湿度<br>传感器      | 烟感<br>传感器 | 红外<br>传感器 | 水浸<br>传感器 | 光照度<br>传感器 | 风速<br>传感器 | 电表 | ATS |
|-----------|-----------------|-----------|-----------|-----------|------------|-----------|----|-----|
| 默认        | 1(室内放置)         | 3         | 5         | 7         | 9          | 11        | 32 | 34  |
| 备用        | <b>2(</b> 室外放置) | 4         | 6         | 8         | 10         | 12        | 33 | 35  |

### 7 产品操作

### 7.1 模块安装

1. 从包装箱中取出光伏模块、整流模块,检查是否有运输损坏;

- 2. 检查模块插头的插针是否有松动和受压;
- 3. 检查如发现模块受潮有水汽,应将模块风干后再装入机架内;

4. 将光伏模块和整流模块分别推入各自模块指定位置;

#### 备注: 安装前请确认光伏模块、整流模块的 ID 编号已设置正确。

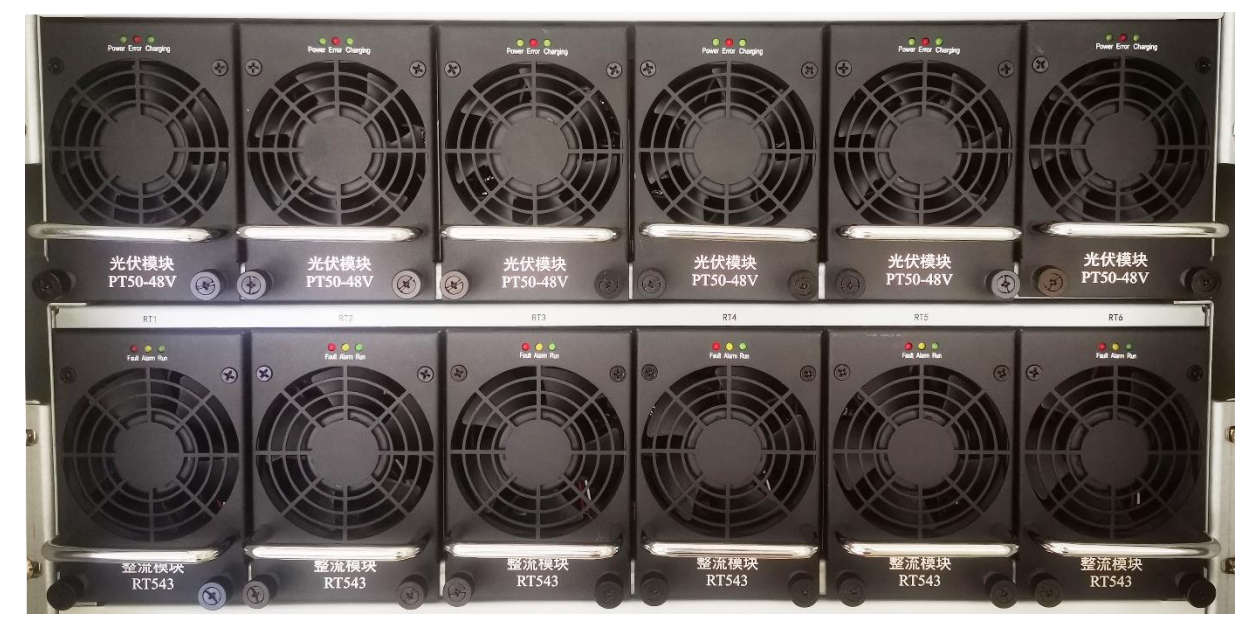

5. 模块装入机架时,务必将模块推到位,实现可靠连接。

6. 模块装好后, 拧紧松不脱螺丝固定模块。

### 7.2 产品启动

1. 检查系统内的所有接线(输入/输出线、系统接地和保护地线、信号线等)是否连接正确、牢靠;

- 2. 检查所有模块是否正确安装到位;
- 3. 蓄电池断路器和系统其他断路器均处于断开状态;
- 4. 测量各电压是否在正常工作范围(包含蓄电池开路电压、太阳能电池板开路电压、交流输入电压);
- 5. 闭合蓄电池断路器,接通蓄电池将系统上电,液晶显示单元开始工作。如下图:

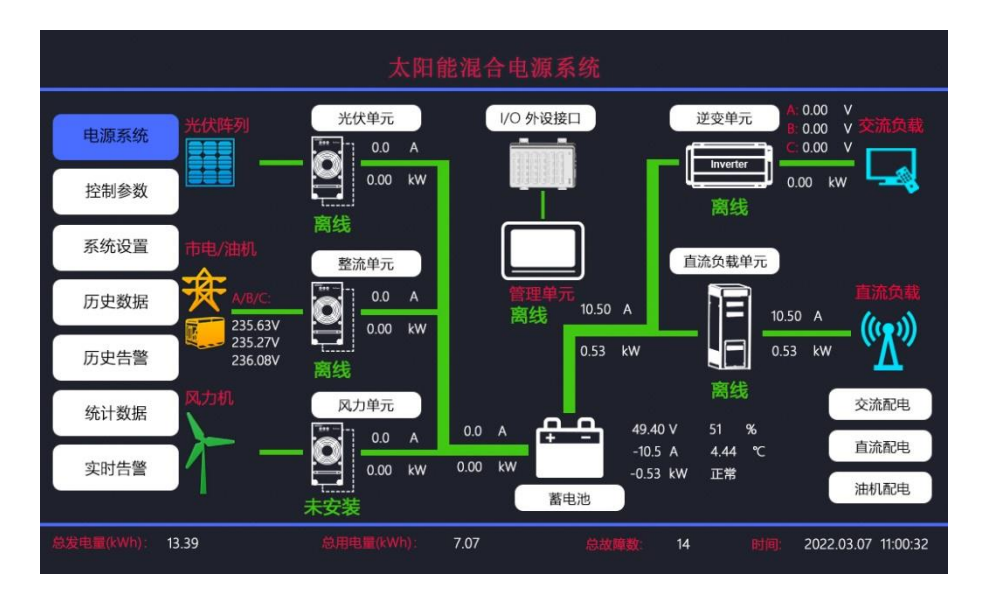

- 6. 待液晶显示单元正常显示后,逐一闭合太阳能光伏阵列的断路器,确认光伏模块正常工作。液晶显示单元显示光伏模块的相关参数。
- 先闭合交流输入断路器,再逐一开启整流模块,确认整流模块正常工作。液晶显示单元显示整流 模块的相关参数。
- 8. 检查液晶显示单元的检测状况,监控电源系统正常工作。

# 8产品维护

# 8.1 日常维护

| 日常维护                  | 维护原因                                      |
|-----------------------|-------------------------------------------|
| 定期检测电压值并检查各模块风扇和整机风扇  | 随着温度或通信电源电网瞬间冲击等因素的影响,会造成输入电压偏差。风扇正常工作可有效 |
| 是否能正常工作(通常半年一次)。      | 延长设备的使用寿命。                                |
| 定期检查机架上的直流接线有无松动,接线头有 | 电线接头在使用过程中,可能会由于发热等原因                     |
| 无烧黄、烧焦现象。             | 引起松动;定期检查可消除安全隐患。                         |
| 定期清理维护户外机柜的防尘网;       | 大量的灰尘聚积在设备内加上潮湿的空气,易形                     |
| 对无空调环境的机房,定期打扫卫生。     | 成高静电及放电环境,对器件造成损坏。                        |

# 8.2 故障排除

注意事项:当出现故障时,要及时详细记录故障现象便于检修人员进行检修。

|--|

| 现象                                                | 故障排除                                                                                                    |
|---------------------------------------------------|----------------------------------------------------------------------------------------------------|
| 液晶显示单元不亮或闪屏<br>太阳光充足,光伏阵列输入<br>正常,光伏模块故障指示灯<br>异常 | <ol> <li>1. 检测系统电压是否正常;</li> <li>2. 检查液晶显示单元的电源输入端子是否松动;</li> <li>3. 如果系统电压正常且液晶显示单元的电源未松动,有可能液晶</li> </ol>                         |
|                                                   | 显示单元损坏,请联系售后服务人员进行更换。                                                                                                    |
|                                                   | <ol> <li>检查太阳能光伏阵列对应的断路器是否闭合;</li> <li>若断路器处于闭合状态,光伏模块可能损坏,需要更换处理。</li> </ol>                                                       |
| 有交流输入,部分或全部整<br>流模块不能正常工作                         | 检查系统电压是否正常。若系统电压正常,则整流器处于休眠状态,<br>此可能为正常现象。<br>1. 将没有输出的整流器拔离系统,待拔出的整流器告警灯熄灭之<br>后再插回去,整流器应正常工作并输出。<br>2. 若整流器没有正常工作,则整流器已损坏,应更换处理。 |

| 液晶显示单元无法查找到模<br>块数据 | 重启液晶显示单元,待 20s 后查看模块数据。若未能解决,则:<br>1. 检查液晶显示单元和模块适配器上的通信线是否良好接触;<br>2. 检查液晶显示单元背后的通信排线是否接触良好。      |
|---------------------|----------------------------------------------------------------------------------------------------|
| 系统下电不恢复             | 测量系统电压,检查系统电压值和液晶显示单元显示的电压值是否<br>一致。<br>如果不一致,则进入液晶显示单元校准电压。若电压一致,则查看<br>下电电压的设定值和恢复时间,根据实际需求进行调整。 |

### 附录一 系统原理图

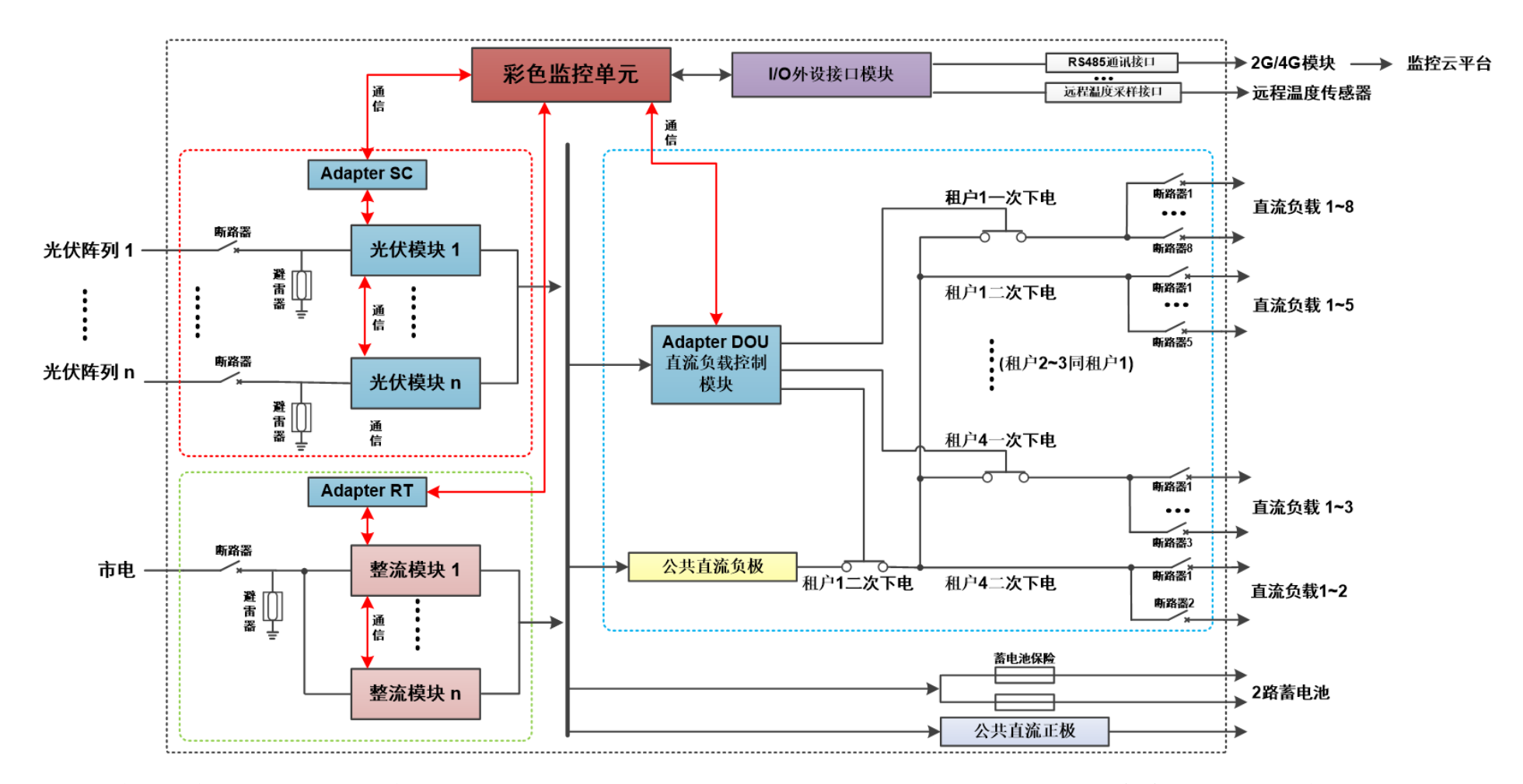

注:租户1~租户4的二次下电由租户1的二次下电电压点控制,可在表头"控制参数 > 直流负载单元"界面进行修改;具体设置详见表头说明书。

附录二 系统电气图

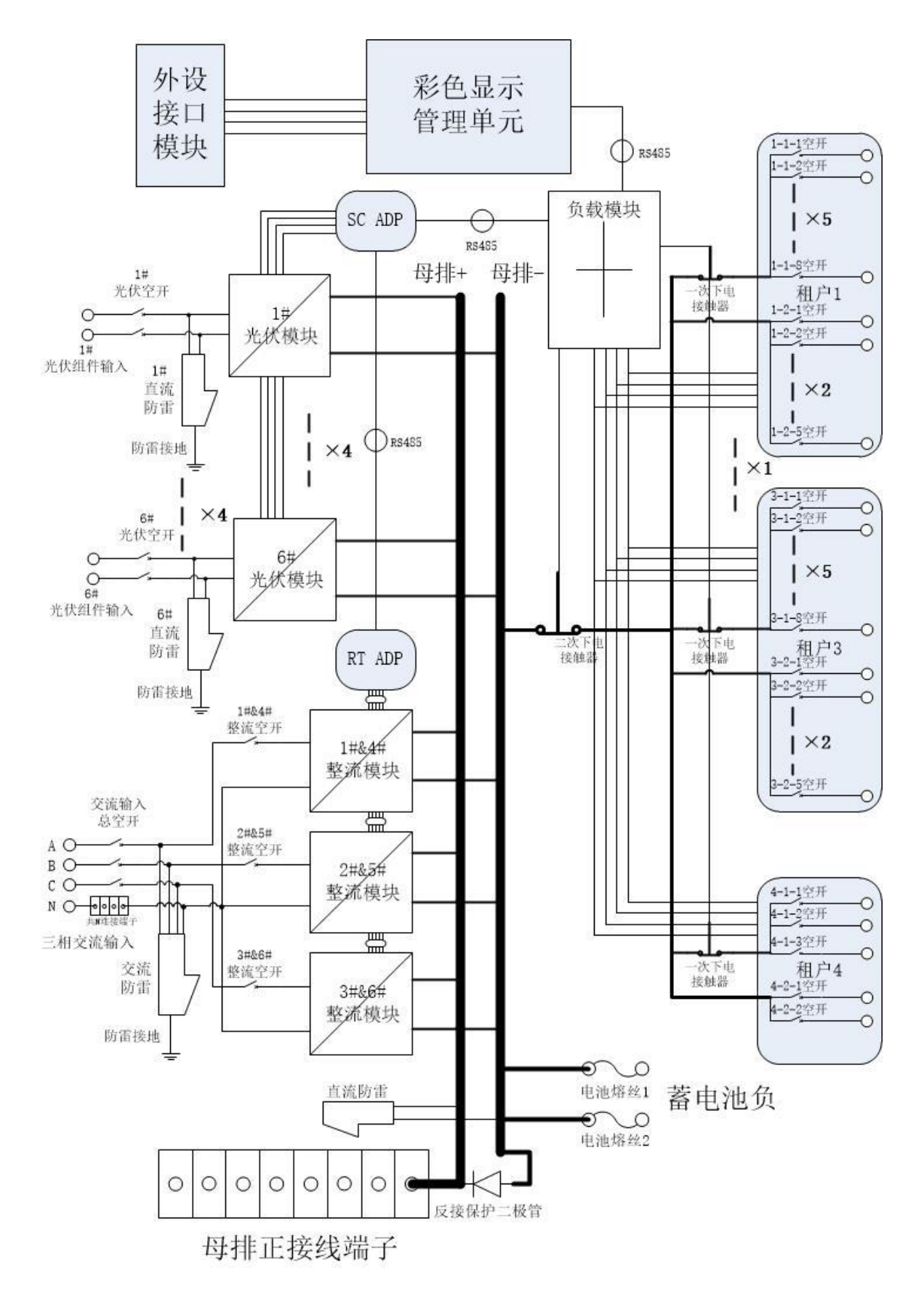

附录三 户内机柜安装尺寸图

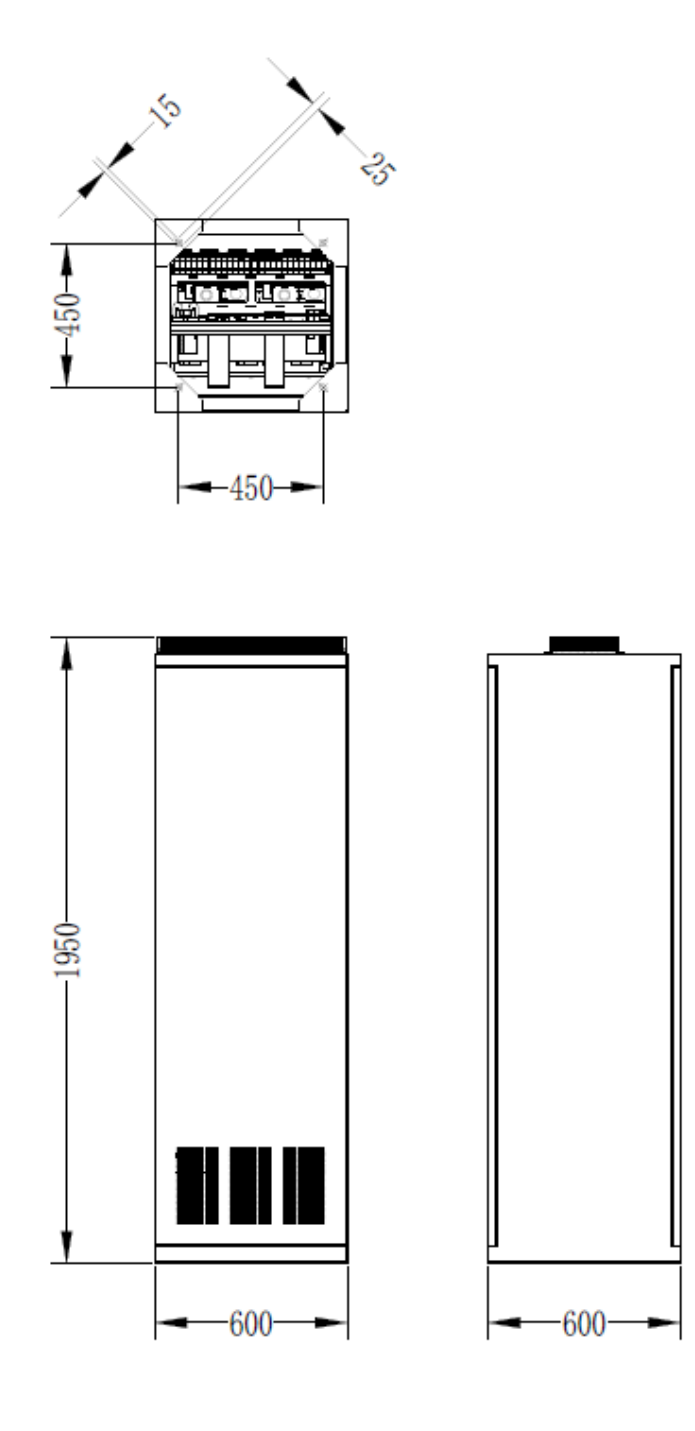

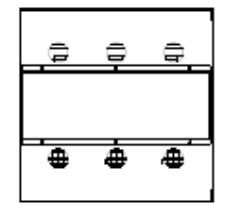

附录四 户外机柜安装尺寸图

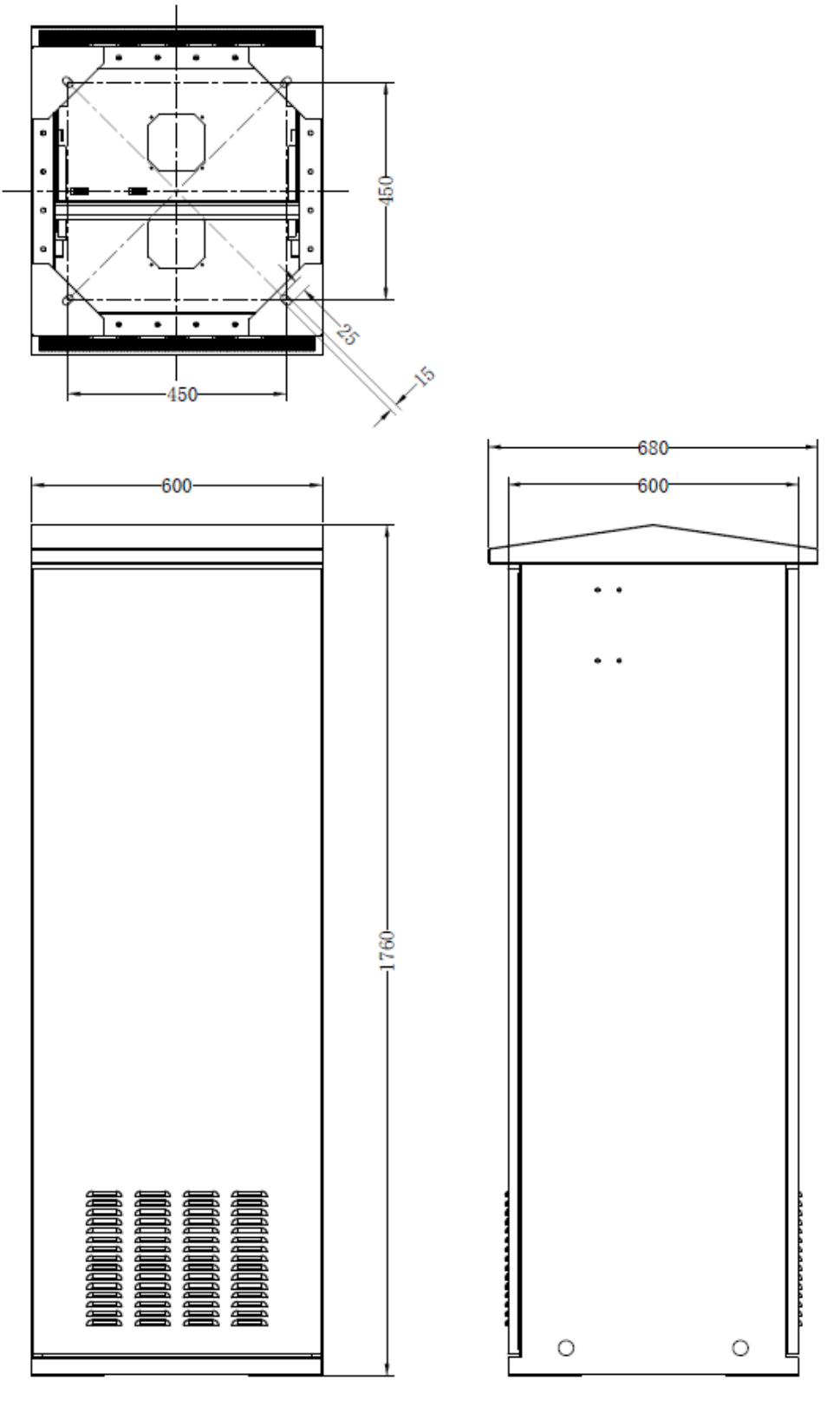

如有变更恕不另行通知。版本号: V2.2

北京汇能精电科技股份有限公司

北京服务热线: 010-82894896/82894112

惠州服务热线: 0752-3889706

深圳服务热线: 0755-89236770

邮箱: sales@epever.com

网址: www.epever.com.cn